V5+

# CENTAUR

### **Device Management & Deployment (DMD) User Manual**

August 2023

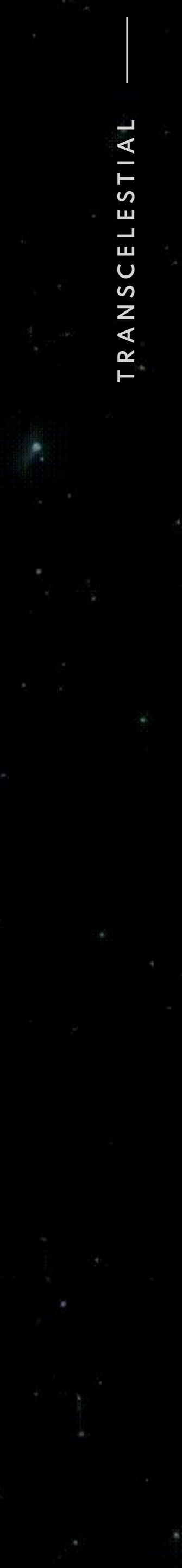

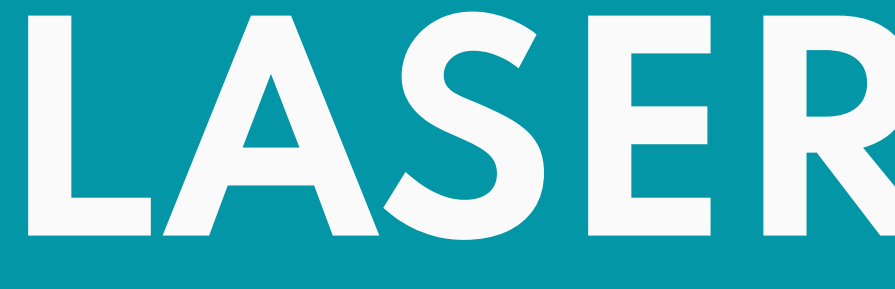

# LASER SAFETY

### LASER SAFETY **IMPORTANT INFORMATION**

#### WHAT YOU SHOULD KNOW

This information is provided provided in compliance with global laser safety standard IEC/EN 6082501-2014.

In addition, there are labels affixed to CENTAURI devices, which help explain and warn users of the potential for exposure to invisible laser radiation.

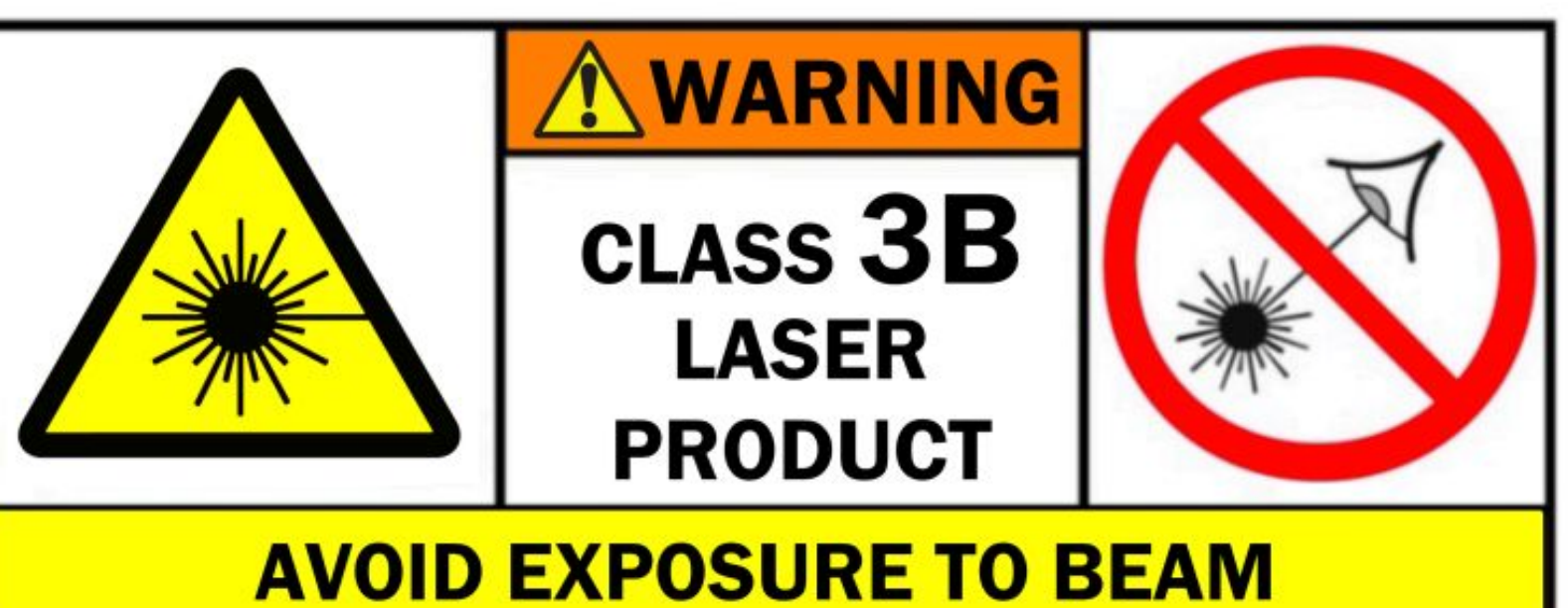

#### Emitted Wavelength 808 nm

Max. output power: < 375 mW (0.375 watt) Frequency: 5-15 Hz | On-time: 100ms | Duty Cycle: 50% Output: Pulse Wave (PW) Laser Classification: Class 3B, "Warning - Invisible Laser Radiation"

#### Emitted Wavelength 1550 nm

Average power: 235 mW (0.235 watt) Output: Continuous Wave Laser Classification: Class 3B, "Warning - Invisible Laser Radiation"

### CAUTION

Use of controls or adjustments or performance of procedures other than those specified herein may result in hazardous radiation exposure

### Laser hazards

#### Eye injury from beam

Do not look into the aperture of the device. Do not use binoculars or aiming telescopes to view the direct or reflected beam. The Nominal Ocular Hazard Distance (NOHD) for this device is 33 m / 108 ft. At this distance the 1550 nm beam diameter is 0.7 cm / 0.28 in. The Extended Nominal Ocular Hazard Distance (ENOHD) for this device is 150 m / 492 ft from in front of the laser aperture. At this distance the 1550 nm beam diameter is 3.1 cm / 1.22 in.

#### Skin heating & materials damage

Do not point laser beam at skin or materials at close range. Higherpowered Class 3B lasers may cause heat damage or burns.

### Safe use guidance

This is a medium-powered laser that should be used with caution. Always be aware of the beam's location.

#### Not a laser pointer

This device emits invisible laser radiation and is intended for outdoor use as a point-to-point communications device. This laser is not intended for pointing applications.

#### **Clear Line of Sight**

Make sure there are no objects in the path of the laser between two devices in a laser communications link, or within the laser hazard zone in front of any device, that could reflect or deflect the laser.

#### **Device Installation**

Install in a secure, access-controlled area. Place additional laser hazard warning signs in visible locations near the device. Do not place device inside any other enclosure. Do not cover device with fabric or other materials. Do not remove warning labels from device. Do not attempt to service the device. Doing so may result in exposure to laser radiation and void the product warranty.

#### Laser Safety Eyewear

Laser safety eyewear is suggested for 3B lasers above roughly 50 milliwatts. We recommend operators wear laser safety eyewear during installation of CENTAURI. The optical density of the safety glasses should be rated 4+ at 808 nm and 3+ at 1550 nm.

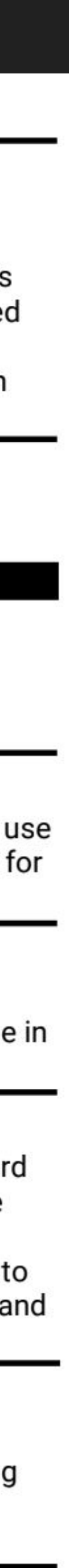

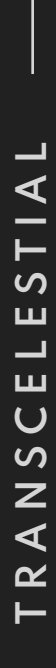

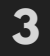

### LASER SAFETY DEVICE WARNING LABELS

#### **EXPLANATORY LABEL**

Provides information about the laser classification of the device, and what kinds of laser radiation is emitted.

CENTAURI is a Class 3B laser product that emits invisible laser radiation during operation. CENTAURI fully complies with Laser Safety Standard IEC/EN 60825.1-2014

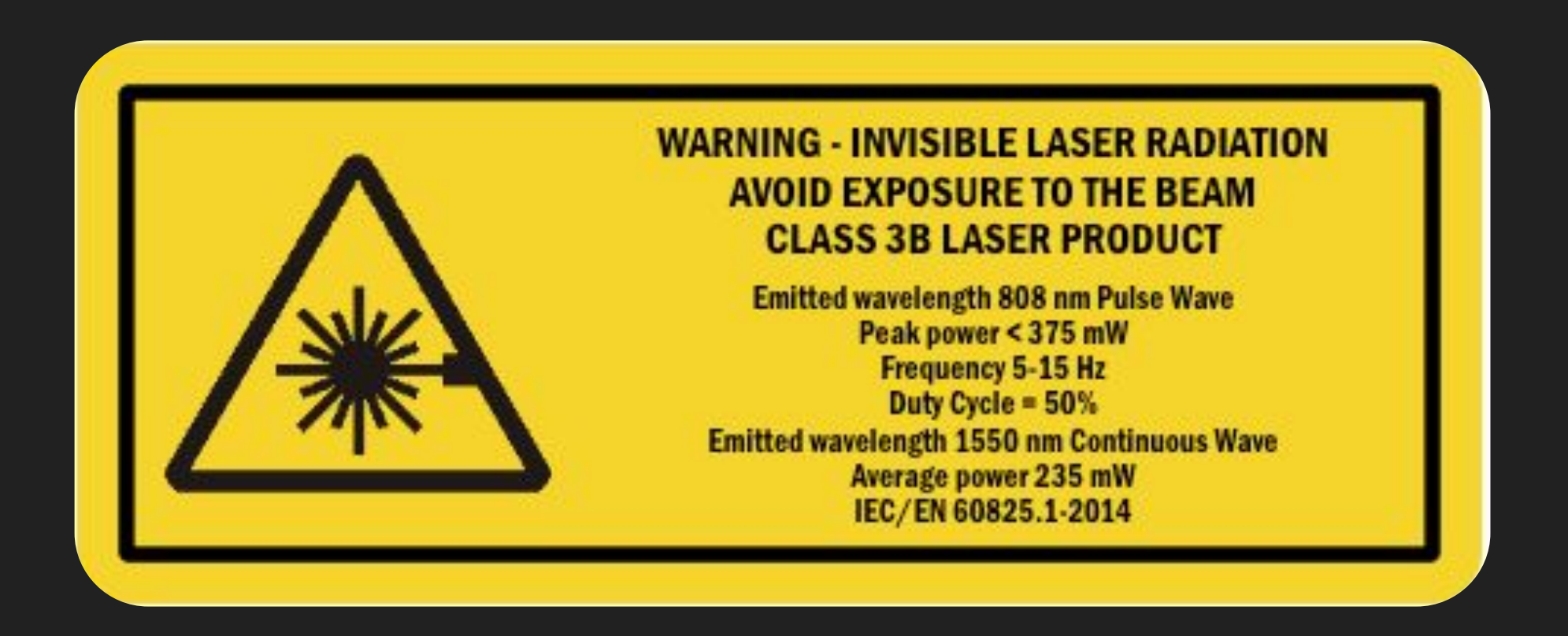

#### LASER PANEL AND APERTURE WARNING

Positioned on each side of the device, this label warns operators of possible exposure to invisible laser radiation if the device is opened. \*

This label also identifies the location of the laser aperture. Operators should avoid exposure to the laser beam and stay out of the area in front of the aperture window, whenever the device is powered on.

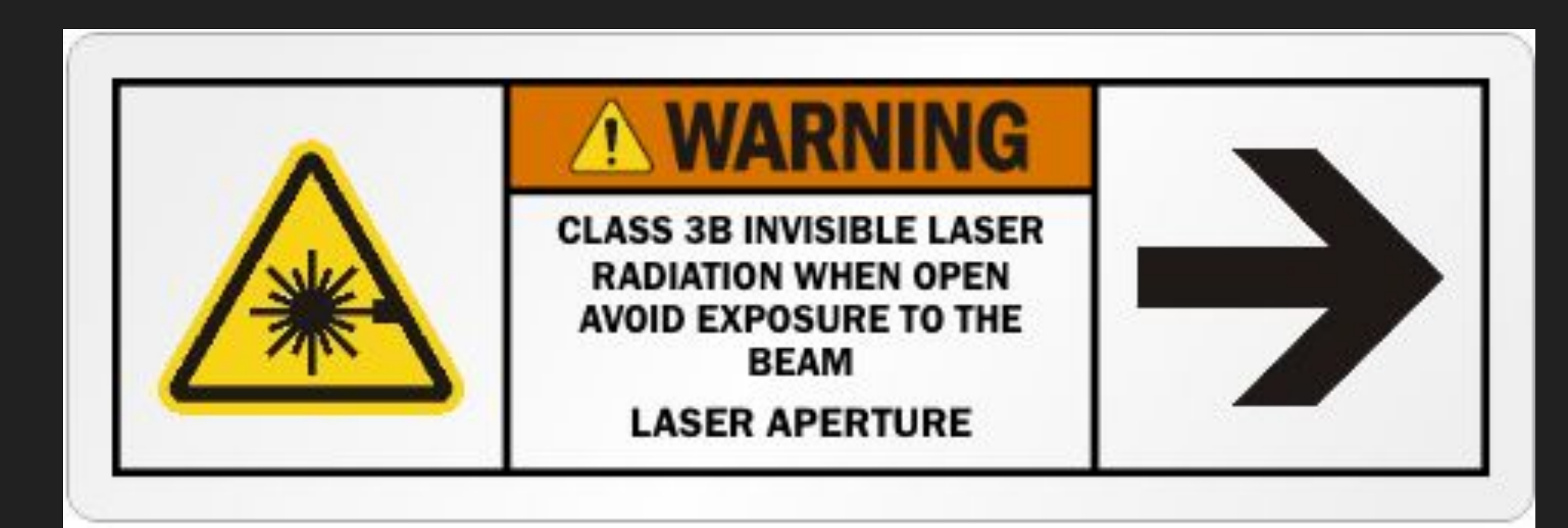

\* Note: There are no user-serviceable parts in CENTAURI. The device should <u>never</u> be opened except by Transcelestial or its authorised representatives. Doing so will void the device warranty and could result in exposure to invisible laser radiation. RANSCELESTIAL ----

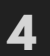

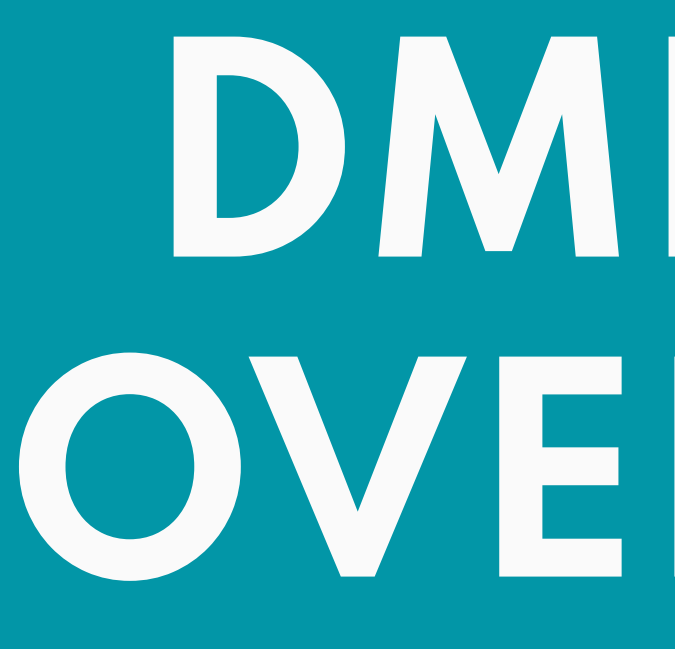

# DMD APP OVERVIEW/

### REQUIREMENTS WHAT YOU NEED

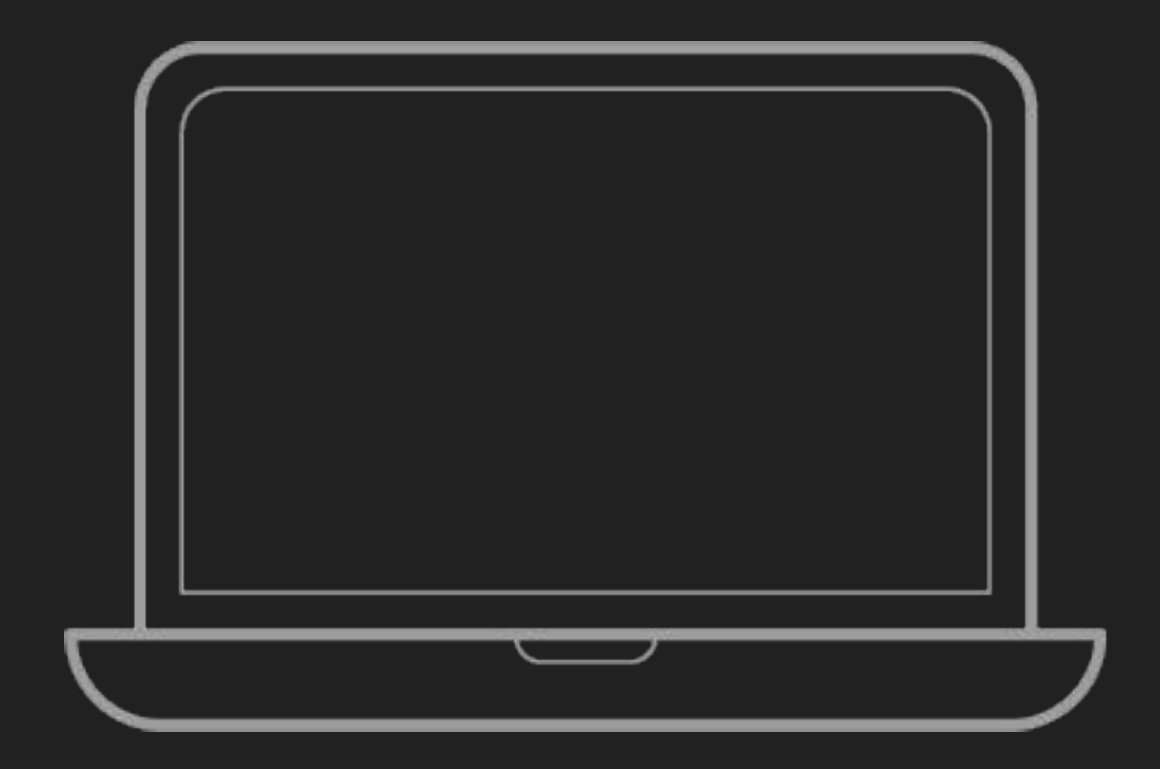

Laptop

| SUPPORTED BROWSERS<br>(up to last 3 versions) | Chrome   Firefox   Safari   Edge |
|-----------------------------------------------|----------------------------------|
| SUPPORTED OS<br>(up to last 2 versions)       | Windows   macOS   Linux *        |

\* Any flavour, as long as it can run one of the supported browsers.

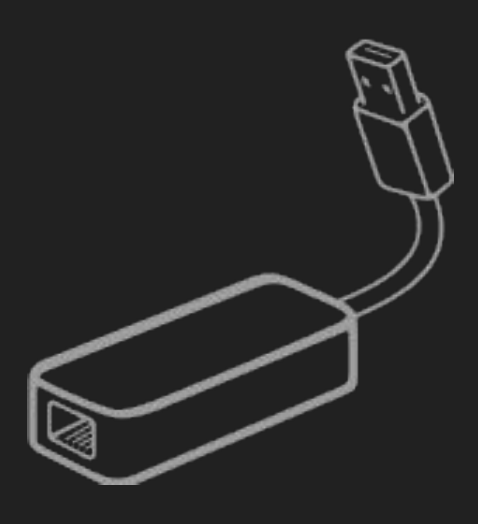

#### **Network Adapter** (*May be required*)

You need this if your device does not have an ethernet port and you want to connect via LAN.

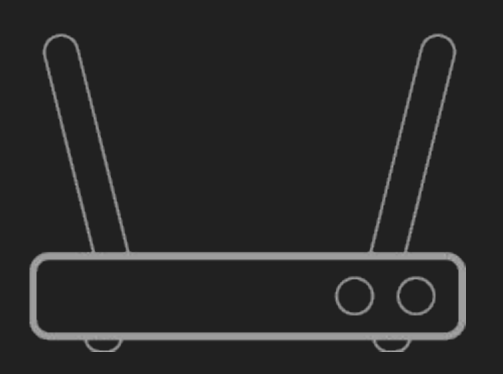

#### **Wifi Router** (Optional) Not necessary, but if you wish... see slides 5-6.

TRANSCELESTIAL -----

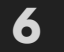

### **SETUP** WAYS TO CONNECT

#### **VIA ETHERNET**

There are several ways you may connect to CENTAURI to use the DMD application.

The illustrations here show the options for accessing CENTAURI via wired LAN cable.

This is the preferred way to access the CENTAURI app for basic configuration and alignment.

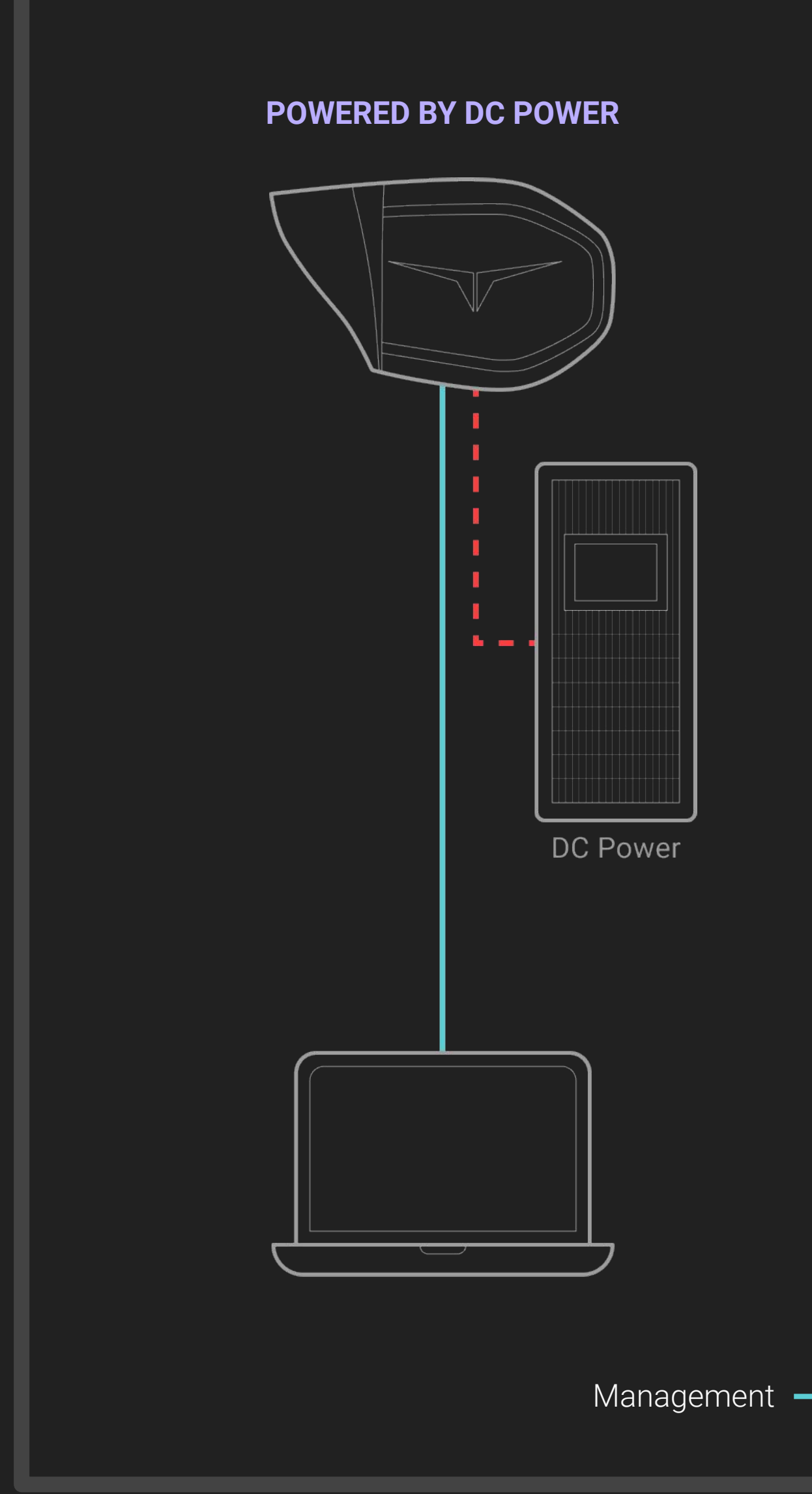

#### REFERENCE

For more information, view our **product manual** (slide 19 - 21)

# **VIA ETHERNET**

#### **POWERED BY POE INJECTOR**

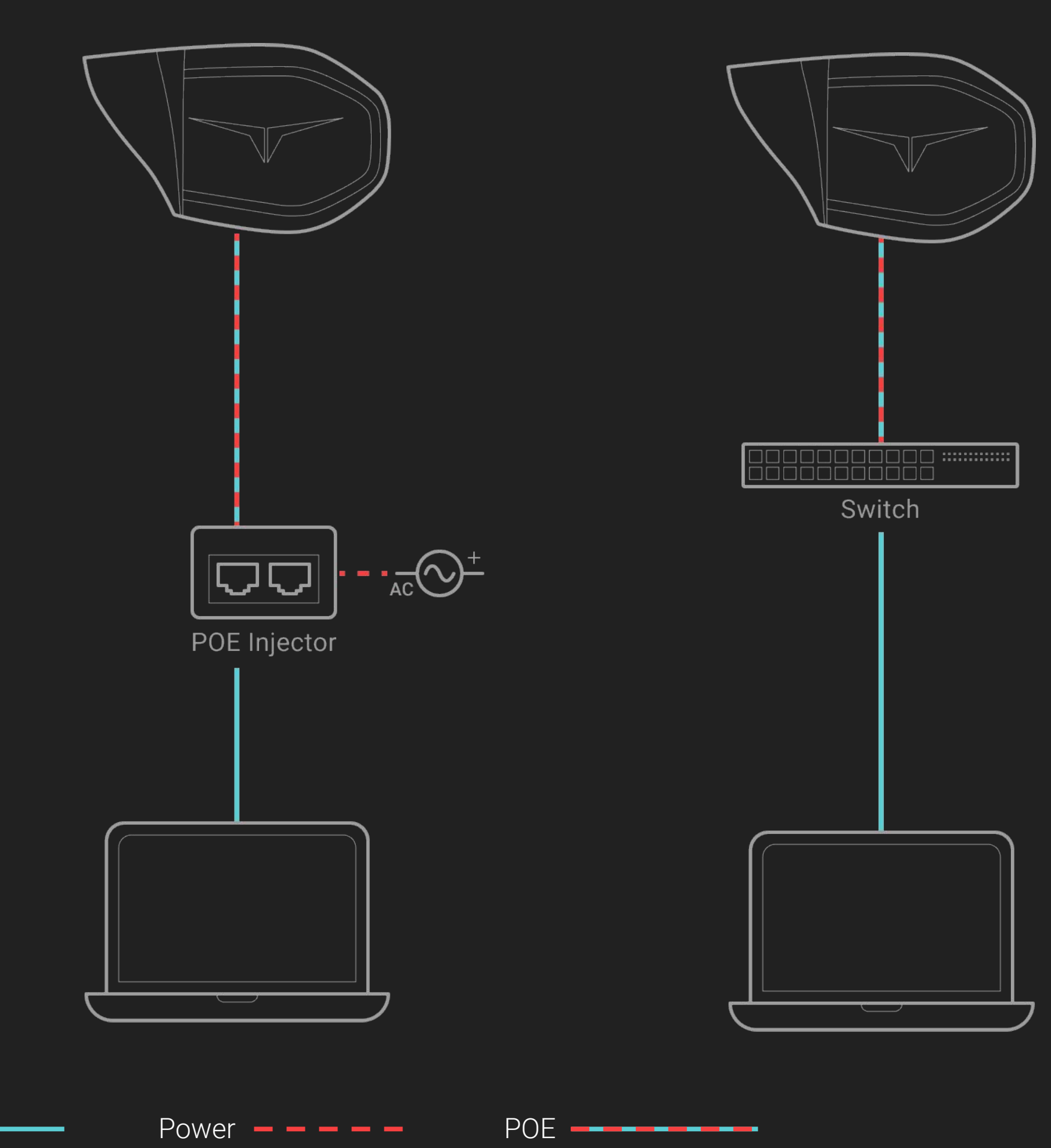

**POWERED BY SWITCH** 

TRANSCELESTIAL -----

### SETUP WAYS TO CONNECT

#### **VIA WIFI**

There are several ways you may connect to CENTAURI to use the DMD application

Using a Wifi router/switch to access and manage CENTAURI is not required.

"Direct" access to the device using wired LAN (as shown in the previous slide) will provide the best experience.

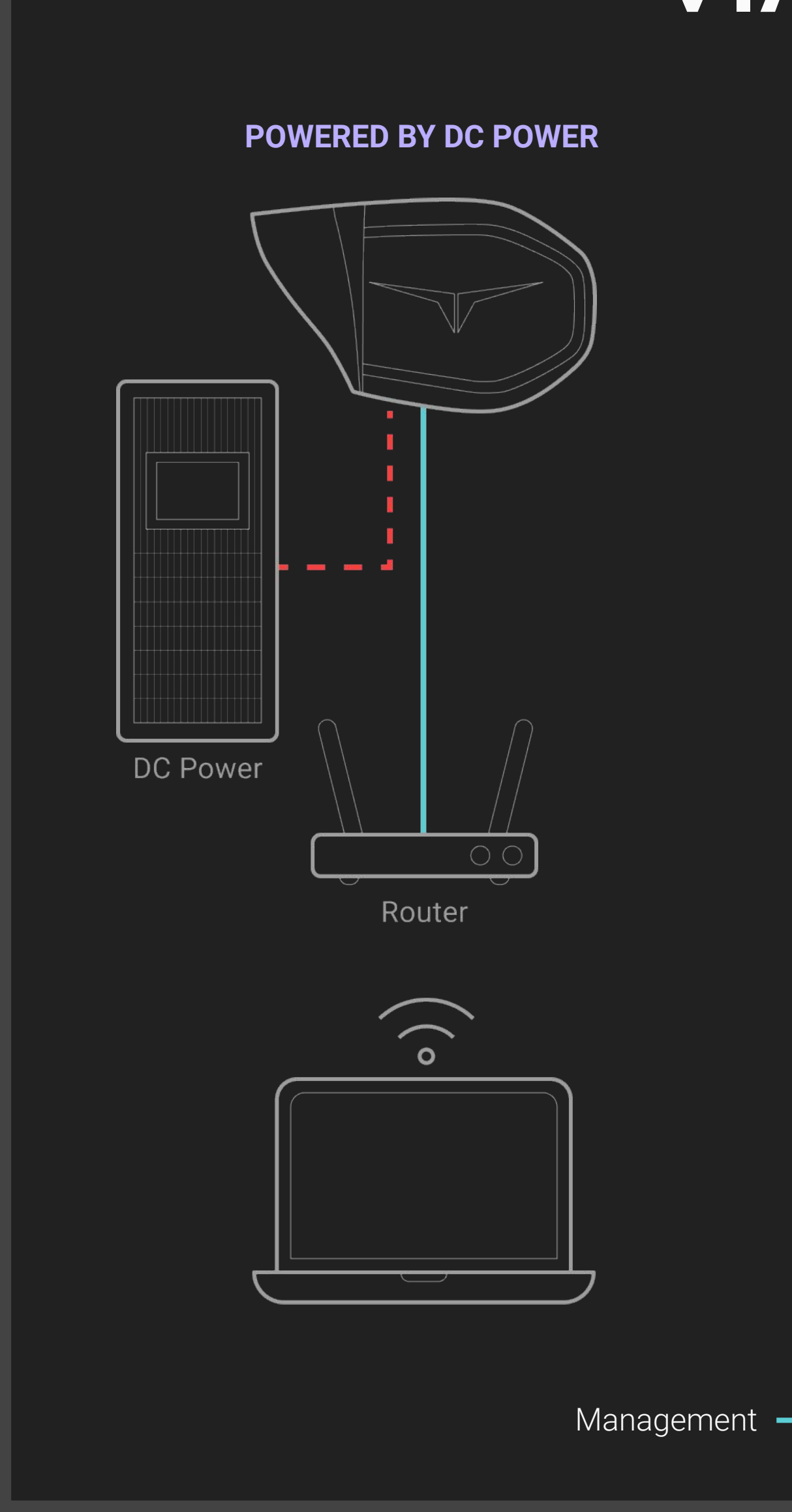

#### REFERENCE

For more information, view our **product manual** (slide 19 - 21)

# **VIAWIFI (OPTIONAL)**

#### **POWERED BY POE INJECTOR**

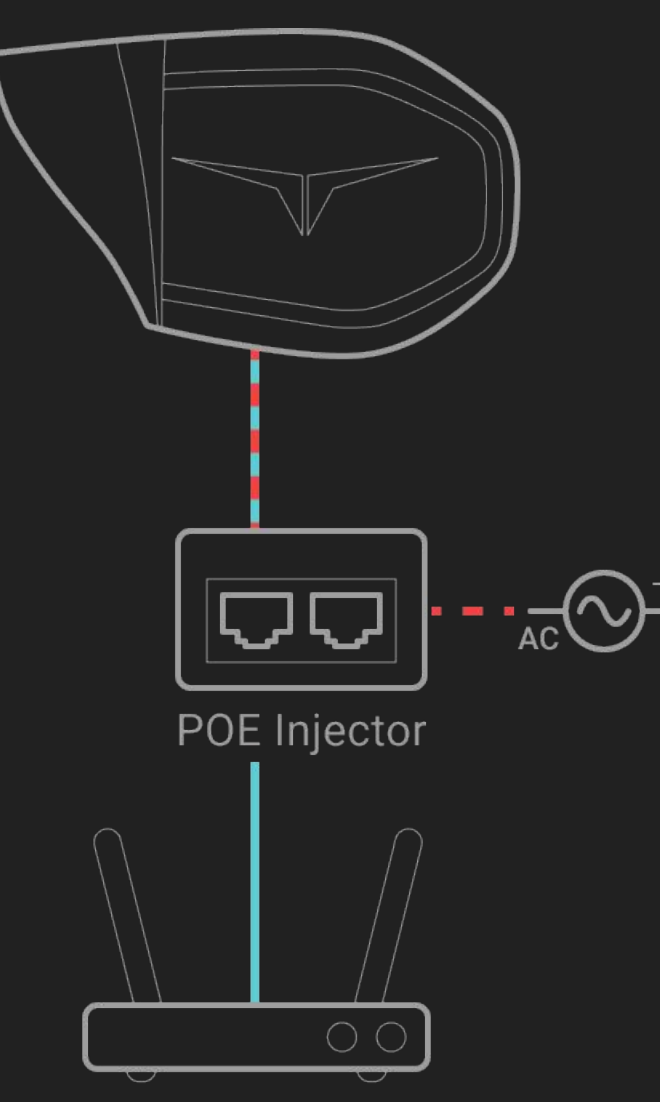

Router

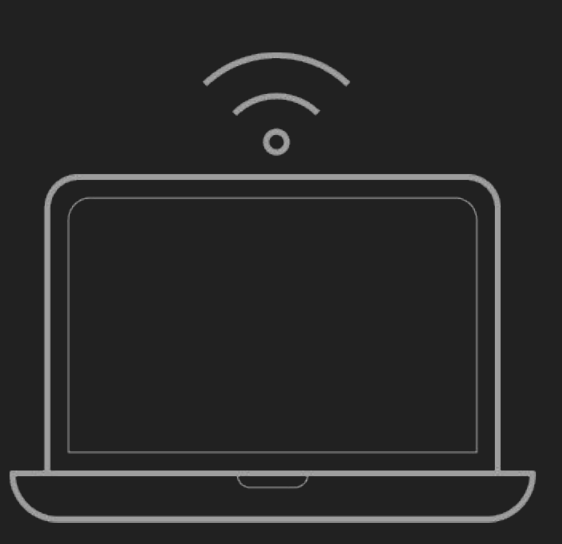

Power **— — — — —** 

#### **POWERED BY SWITCH**

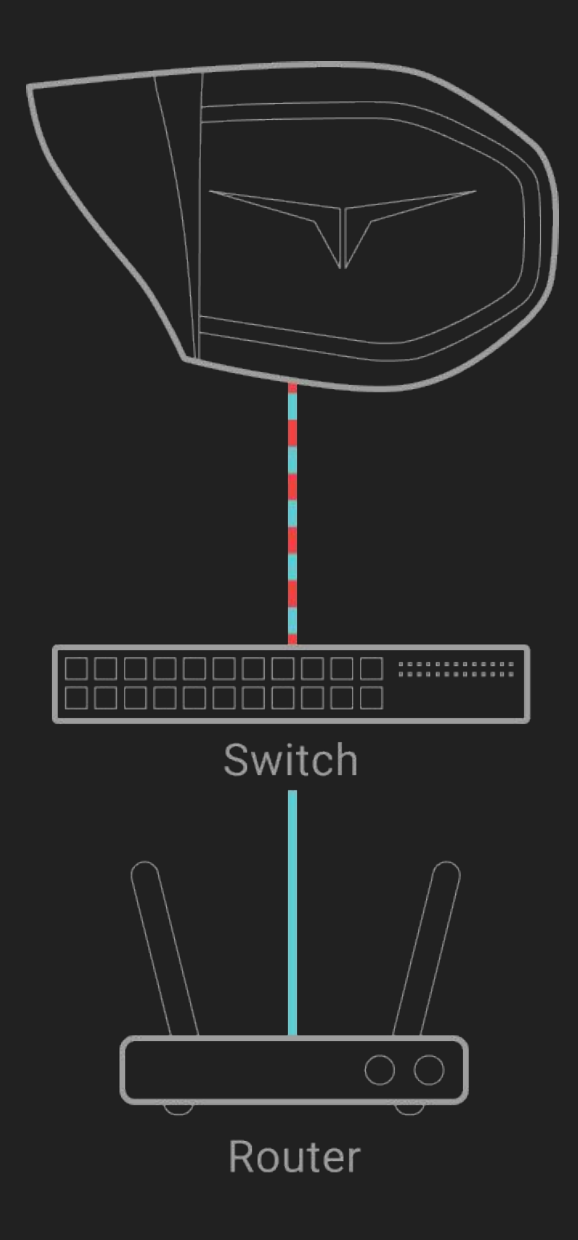

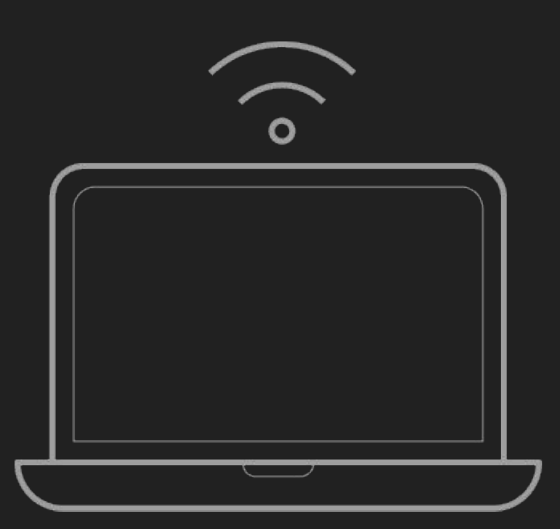

POE \_\_\_\_\_

4 EST ш TRANSC

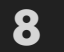

### SETUP **NETWORK** CONFIGURATION

Configure network settings manually before accessing the DMD app on your web browser.

# **VIA ETHERNET**

#### STEP 1

#### Check setup

Check that devices are setup properly (refer to slide 7), powered on and all cables are connected securely.

#### STEP 2

#### Configure network settings

Go to the network settings manager for your OS, select the LAN port and configure the TCP/IP settings manually (not automatically). Use any IP address in the range from 10.11.12.14~254, and ensure that the gateway is set to 10.11.12.1

#### FACTORY DEFAULT CONFIGURATION

IP address: 10.11.12.13 Gateway: 10.11.12.1 Subnet mask: **255.255.255.0** Subnet prefix length: 24

#### How to change Network settings

Select the OS you're using

| Windows | <u>Windows 11   V</u> | Ni |
|---------|-----------------------|----|
| macOS   | macOS Montere         | y  |

# **VIA WIFI**

#### **STEP 1**

#### Check setup

Check that devices are setup properly (refer to slide 8), powered on and all cables are connected securely.

#### STEP 2

#### **Connect to the Wifi network SSID**

By default CENTAURI will obtain an IP address from your network's DHCP server. Access the Wifi network from your device, and use the management interface of the router/switch to find the IP address of the CENTAURI device. Access the DMD App using that IP address.

indows 10 | Windows 8.1 or 7

12 | macOS Big Sur 11 | macOS Catalina 10.15 | macOS Mojave 10.14

S U ANS

### SETUP LOGIN PAGE

After entering the URL for the device management application, you may see a screen that tells you that "your connection is not private."

Follow the instructions for your specific web browser to proceed to the URL.

 $\leftarrow \rightarrow C$ https://10.11.12.13 Your connection is not private Attackers might be trying to steal your information from 10.11.12.13 (for example, passwords, messages, or credit cards). Learn more NET::ERR\_CERT\_AUTHORITY\_INVALID ♀ To get Chrome's highest level of security, <u>turn on enhanced protection</u> Back to safety Hide advanced This server could not prove that it is 10.11.12.13; its security certificate is not trusted by your computer's operating system. This may be caused by a misconfiguration or an attacker intercepting your connection. Proceed to 10.11.12.13 (unsafe)

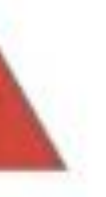

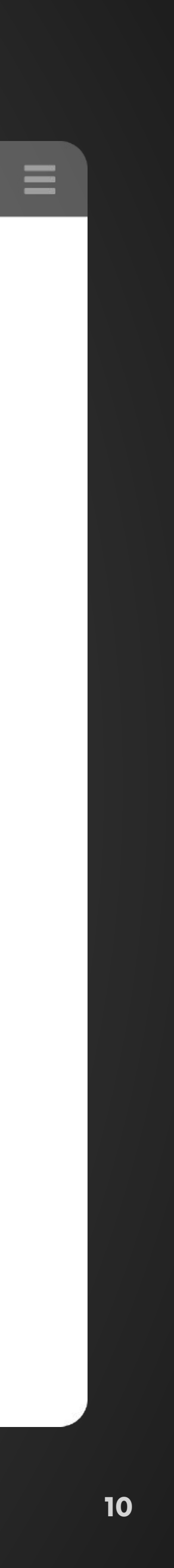

### LOGIN ACCESSING THE APP

#### STEP 1

Make sure to configure network settings on your OS before proceeding. *(See slide 6)* 

#### STEP 2

Open browser of choice and type in the URL for the CENTAURI management app. (Default: https://10.11.12.13)

#### STEP 3

Default credentials Username: admin Password: admin

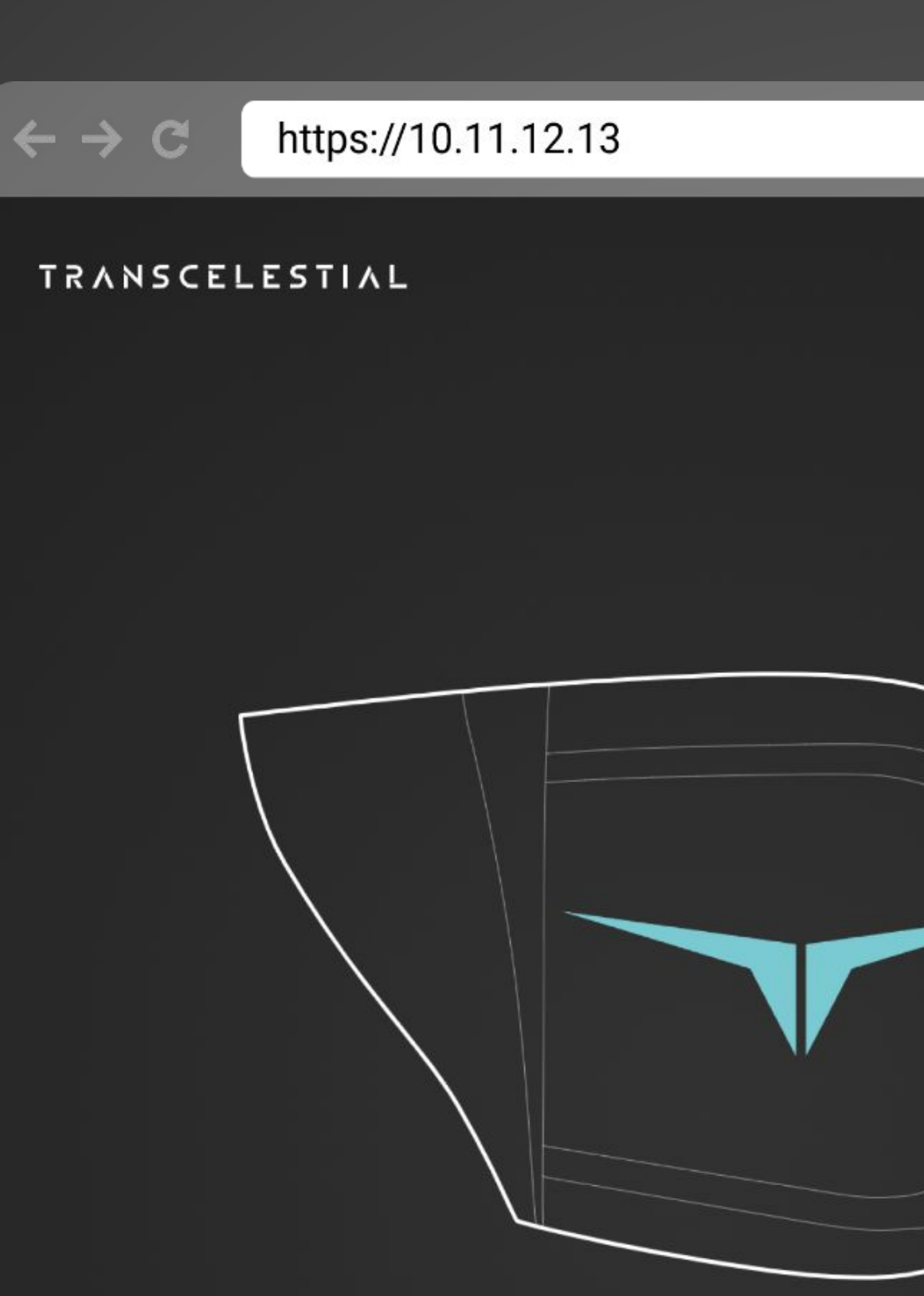

### CENTAURI

Laser-fast internet accessible to the entire world

### Login

| <ul> <li>Username *</li> </ul> |  |
|--------------------------------|--|
| admin                          |  |
|                                |  |

| Password * |   |
|------------|---|
| •••••      | 0 |

 $LOGIN \rightarrow$ 

Need help with the credentials?

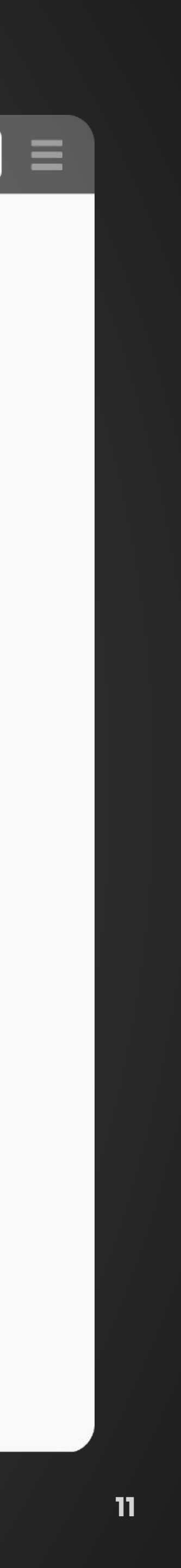

### LOGIN FORGOT **CREDENTIALS?**

#### **METHOD 1**

#### Try using default credentials

Try logging in with default username and password. See the previous slide.

#### METHOD 2

#### Perform a factory reset

See the next two slides for information on how to perform a factory reset. Once the reset is complete, you may log into the management app using the default credentials.

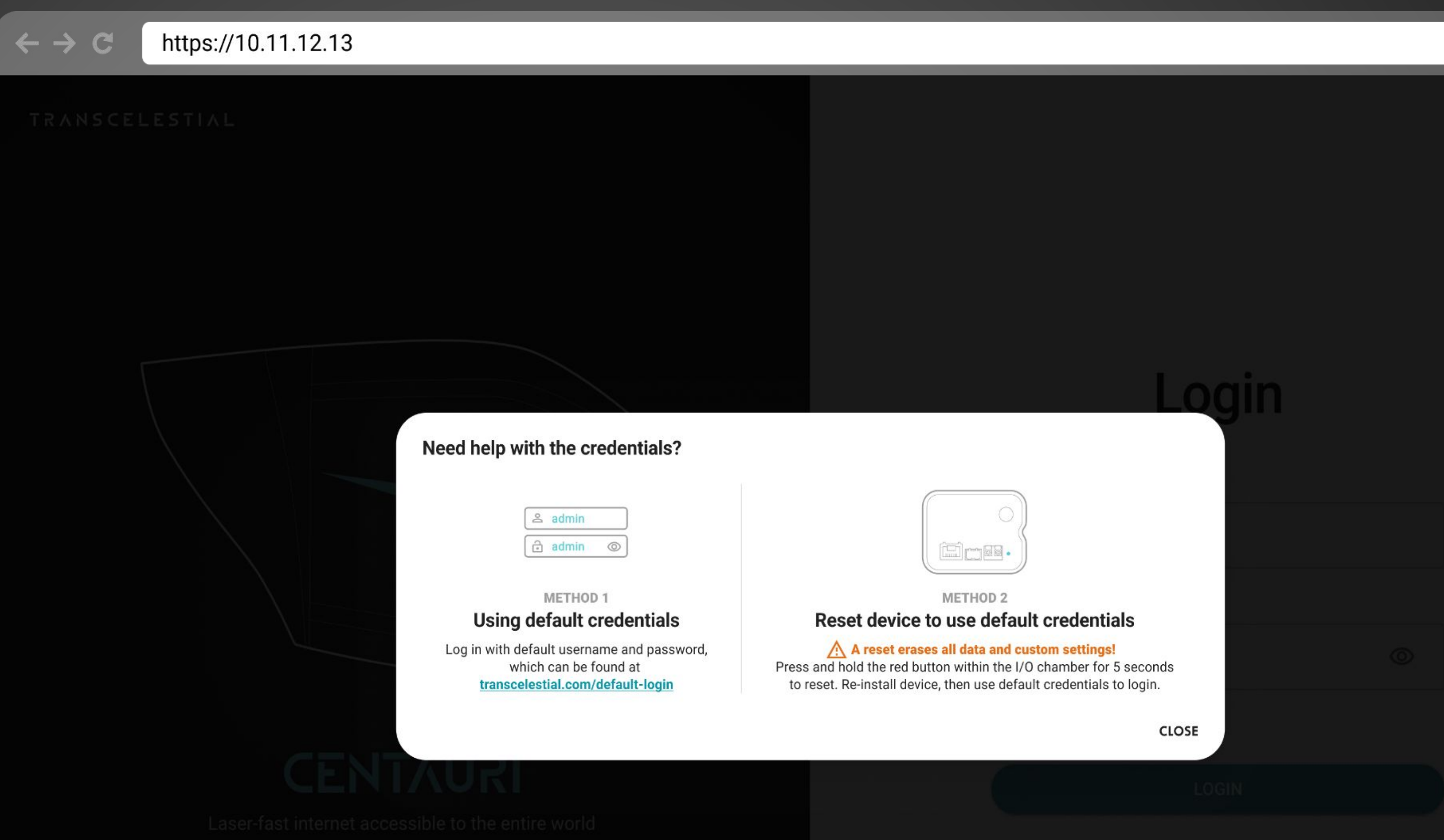

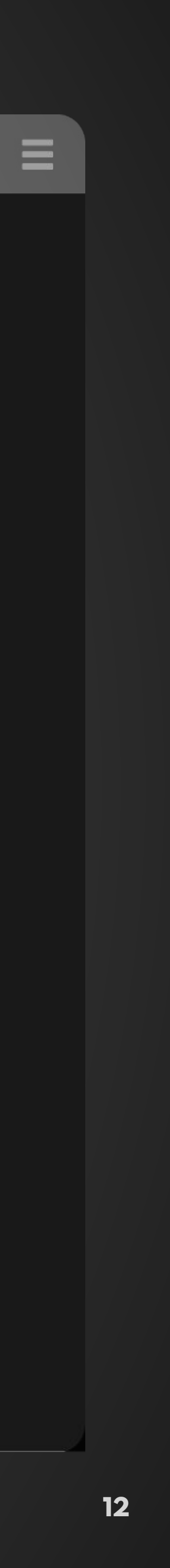

## FACTORY RESETON DEVICE

Perform a factory reset A reset erases all data and custom settings!

- Locate the device reset button inside the I/O chamber.
- 2. Press and hold the reset
  button within the I/O
  chamber for 5 seconds
  to reset.
- 3. Wait at least two (2)minutes for the reset to complete.
- 4. There is also another
  option to do a factory
  reset via DMD which we
  will go through later.

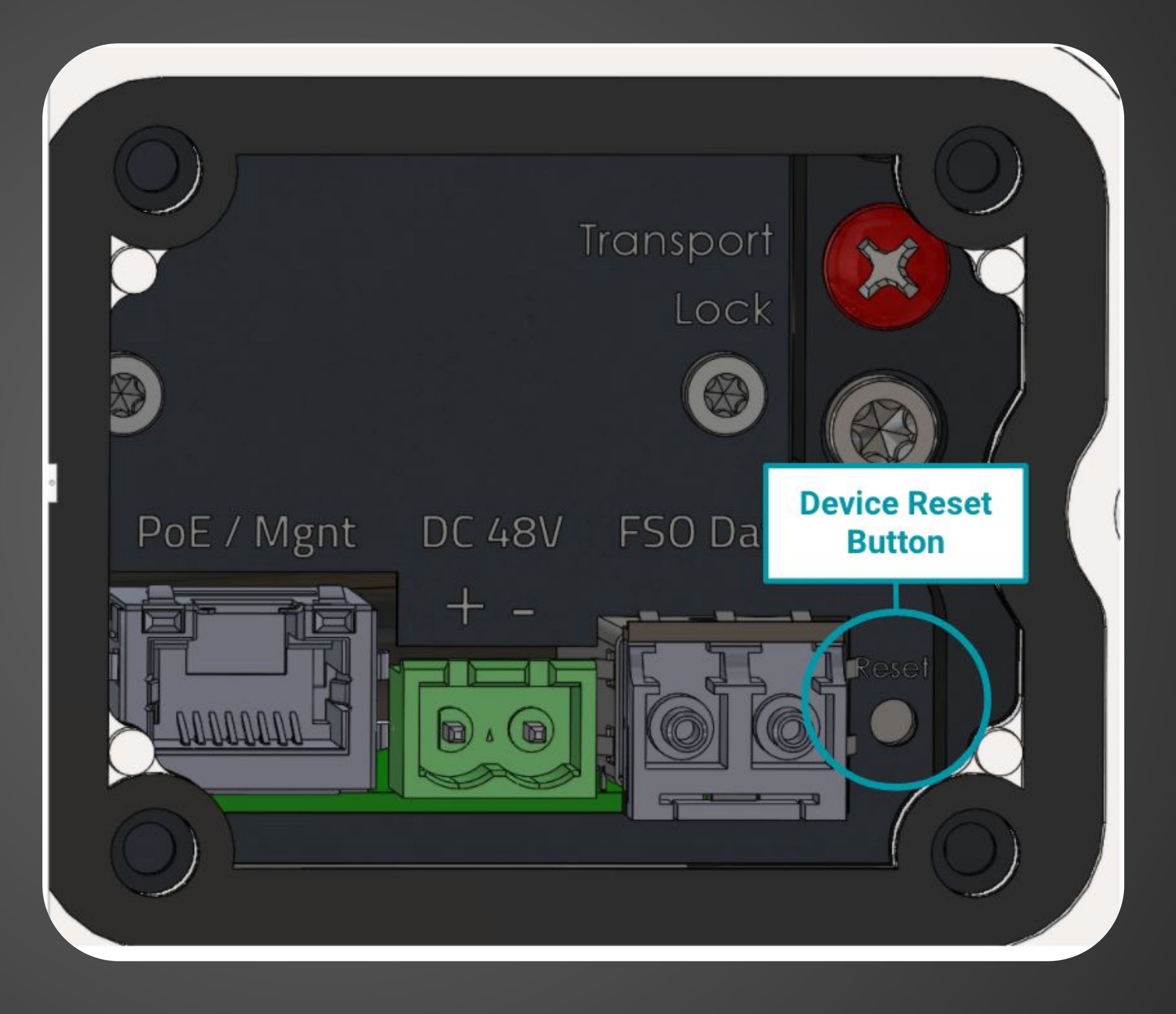

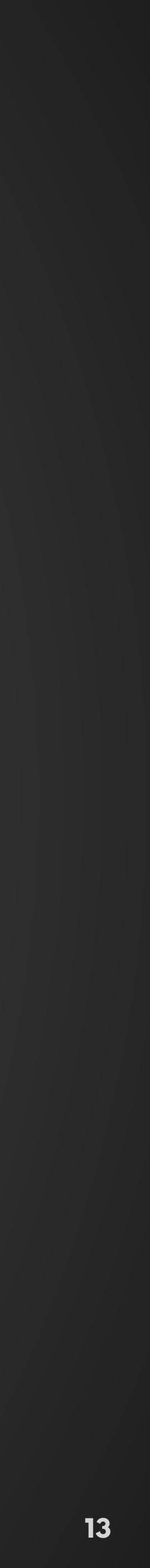

### HOME TOP NAVIGATION

 LASER INDICATOR
 Indicates if status of laser is ON,
 UNKNOWN or OFF.

- 2 INTERNET ACCESS Indicates if access to internet is available.
- 3 LINK INDICATOR

Indicates if status of link is **OK**, **DEGRADED** or **NOT OPERATIONAL**.

DARK MODE TOGGLE

Toggles between light and dark mode.

5 PROFILE SETTINGS

View and change account settings.

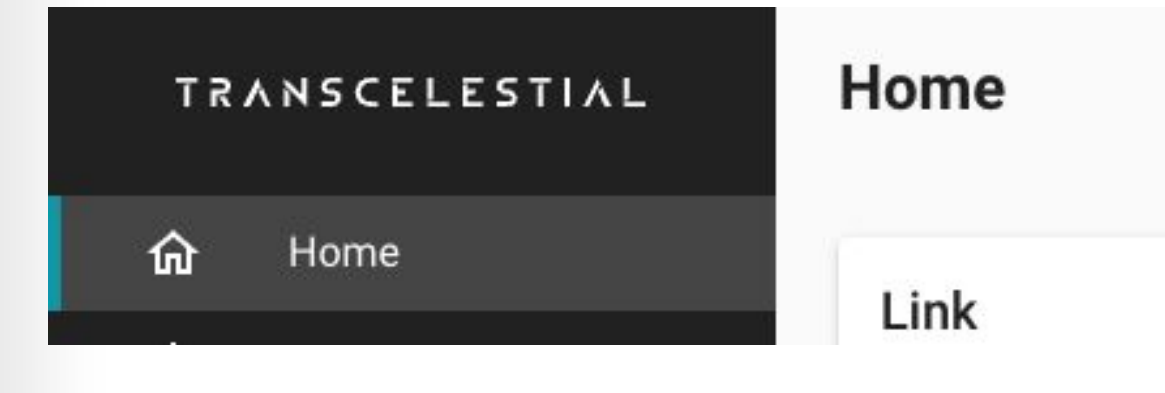

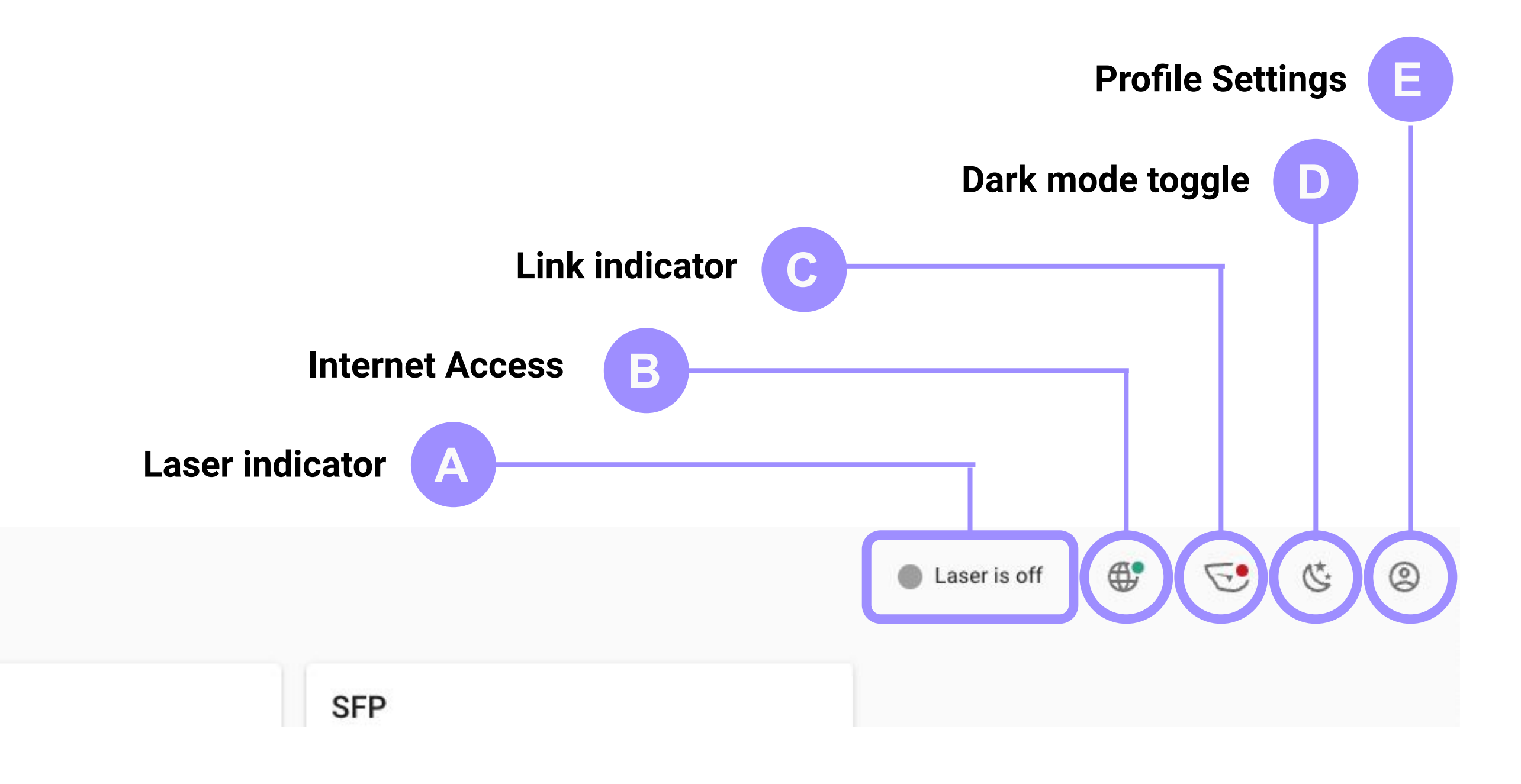

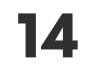

### HOME TOP NAVIGATION (DEFINITIONS)

CENTAURI runs automatic checks every few seconds to ensure that all components and services are working as expected.

#### **Laser Status Indicator**

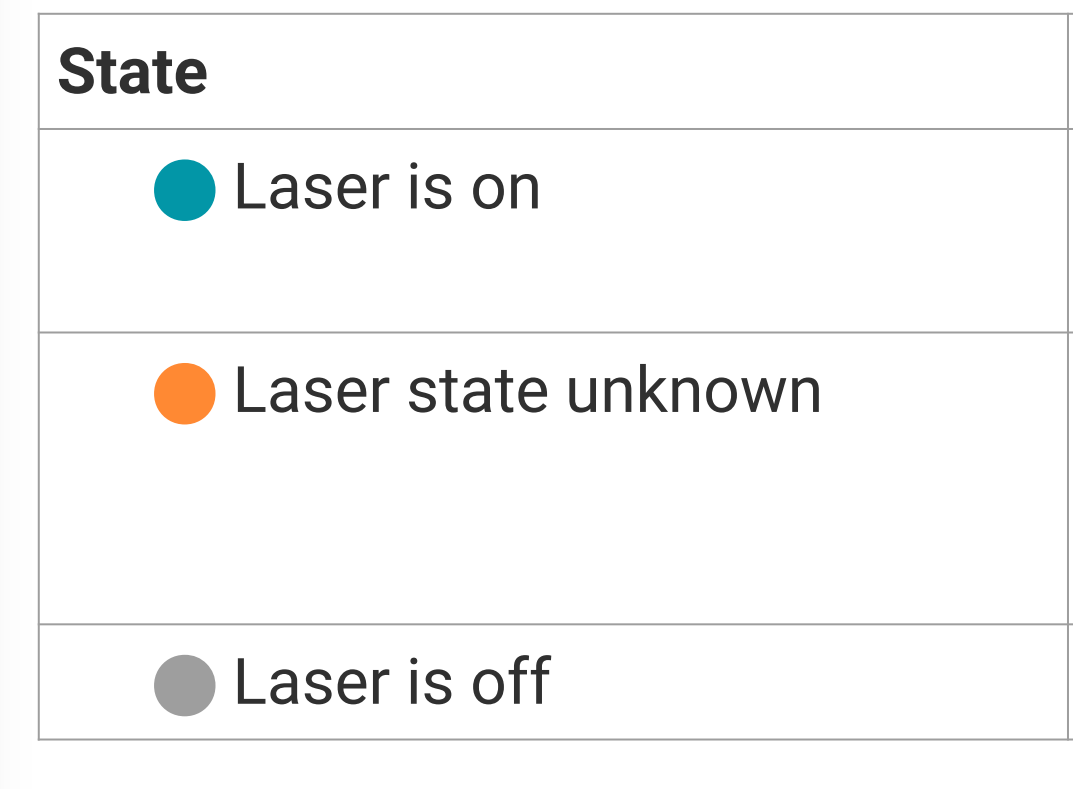

#### **Link Status Indicator**

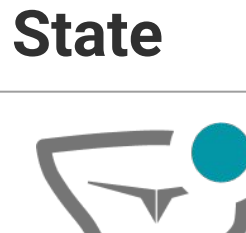

Link is up

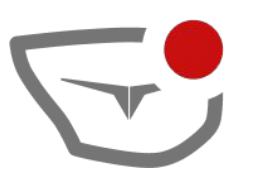

Link down or status unknown

| What it means          | Details                                                                                                   |
|------------------------|----------------------------------------------------------------------------------------------------|
| Laser is on            | Laser safety protocols must be observed a followed.                                                       |
| Laser state is unknown | Laser safety protocols must be observed a followed. Check to see if link and device are working properly. |
| Laser is off           | Laser is off.                                                                                             |

| What it means                                                                                 | Details                                                                                                    |  |  |
|-----------------------------------------------------------------------------------------------|----------------------------------------------------------------------------------------------------|--|--|
| <ul> <li>Everything is good</li> <li>Laser is on and active</li> </ul>                        | <ul> <li>Link is up, with good Rx power</li> <li>Laser safety protocols must be observed at followed.</li> </ul>                                                                                                    |  |  |
| <ul> <li>Link is down or status is<br/>unknown</li> <li>Laser may be on and active</li> </ul> | <ul> <li>Rx power unstable or intermittent</li> <li>Low or no Rx power</li> <li>Temperature may be too high</li> <li>High vibration levels detected</li> <li>Laser safety protocols must be observed at followed. Check to see if link and device are working properly.</li> </ul> |  |  |

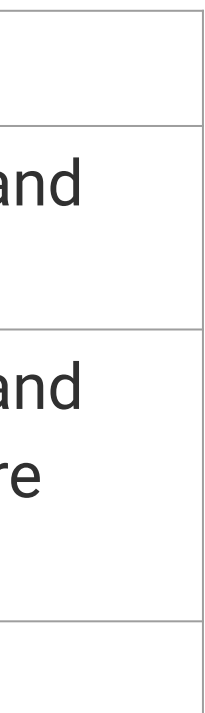

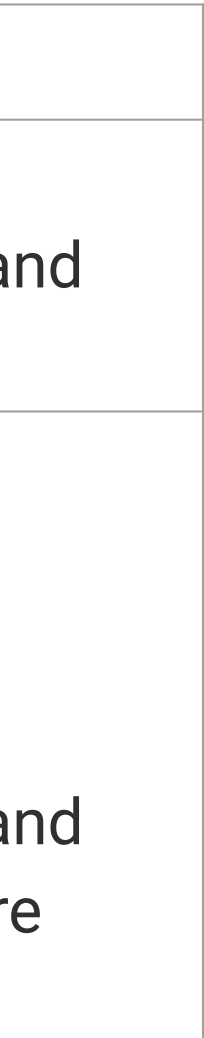

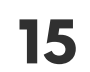

### HOME THE DASHBOARD

#### V5.0+

The dashboard on V5 onwards has a few more additional information. The dashboard on the right is what an user can expect to login and see from a new device that is on V5 or has been updated to V5.

At this point, the TX power of the link is UNK (Unknown) because this device has yet to go through an alignment.

The user is required to perform an alignment to start seeing information on the Link TX. Link RX will only reflect values post alignment of the second device. RX value of -40dBm indicates loss of signal.

Ignore the SW version on the dashboard because we are using a R&D version of the V5 SW.

But take note from V5, you are able to perform SW updates via the DMD with an internet connection. You will notice an UPDATE option appear beside the firmware version if there is any latest SW available.

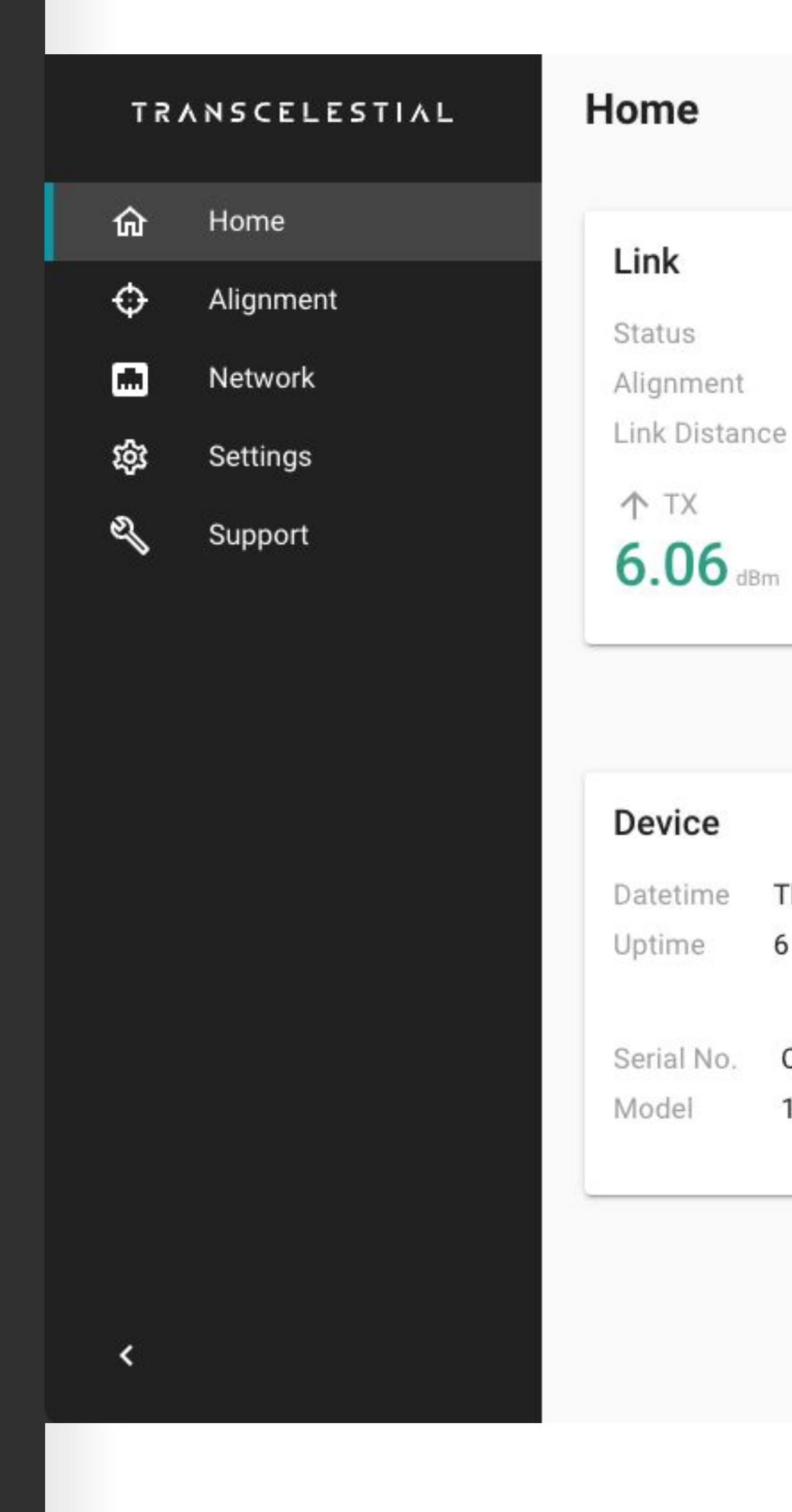

Laser is on

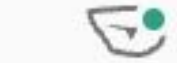

|            |              | SFP         |         |         |            |         |
|------------|--------------|-------------|---------|---------|------------|---------|
| Good       |              | Status      |         | Down (E | 1097)      |         |
| Good       |              | Tempe       | erature | 47.37°C |            |         |
| ce 1200 r  | neters       | Voltag      | le      | 3.31V   |            |         |
|            | V RX         | <b>小</b> T> | (       |         | ↓ RX       |         |
| Im.        | -16.23 dBm   | -2.9        | 95 dBm  |         | -16        | .62 dBm |
|            |              |             |         | Vie     | w informat | ion 🗸   |
| Thu Aug 17 | 7 2023 13:10 | Temperat    | ure 47  | 7.68°C  |            |         |
| 6 days     |              | Humidity    | 46      | 5.09%   |            |         |
| CEN010-2   | 02305240858  | Version     | 5.3.2   | UPDATE  |            |         |
| 10G        |              | Status      | Operati | ional   |            |         |
|            |              |             |         |         |            |         |

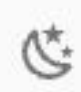

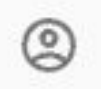

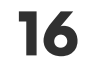

### HOME SW UPDATE

Upon clicking the UPDATE button, you will be led to another page where you are informed of the version that is available.

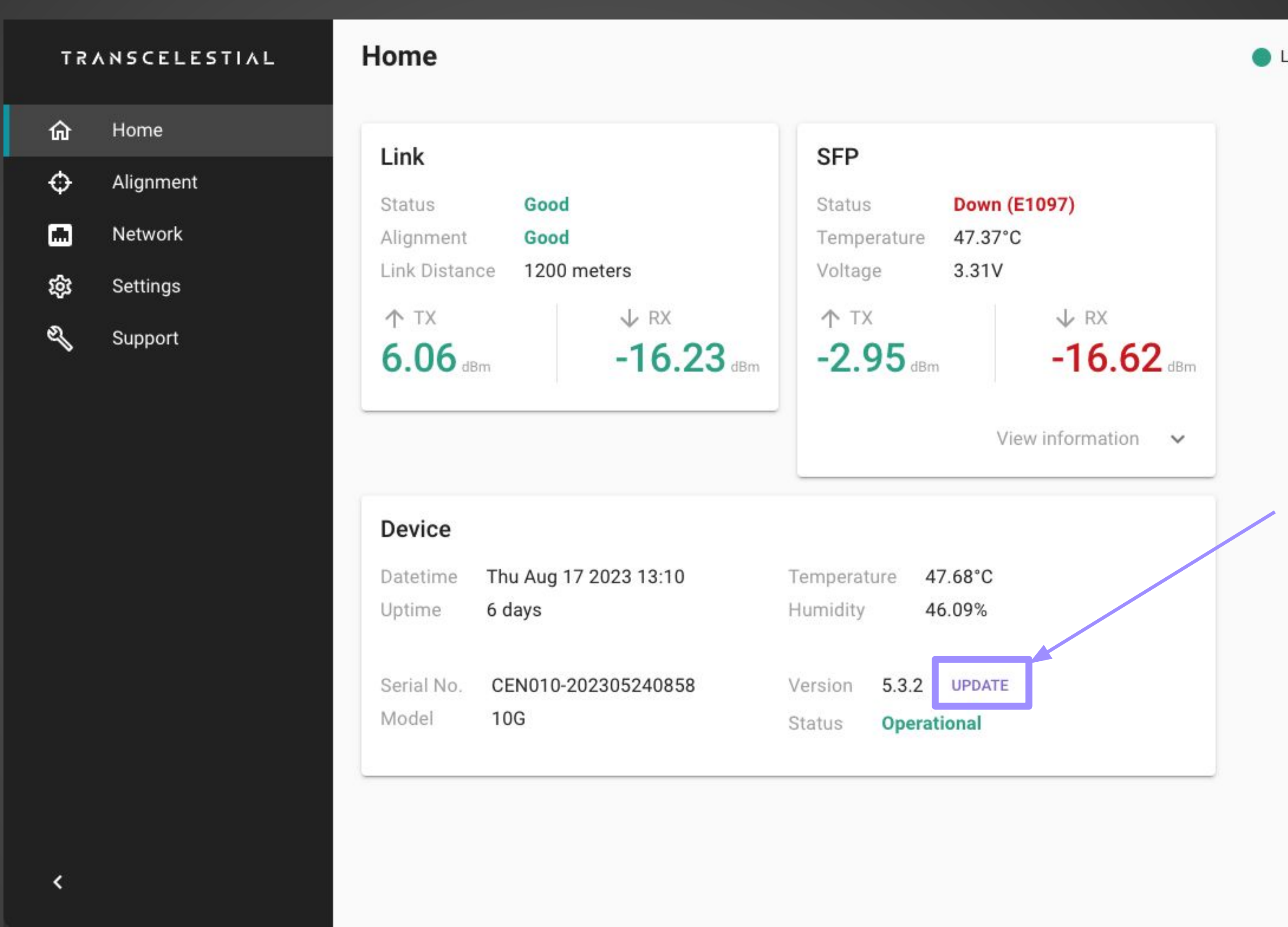

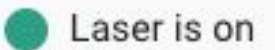

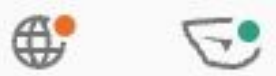

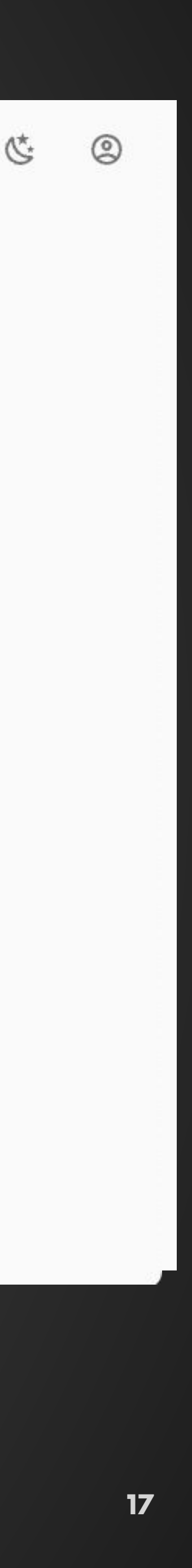

### HOME SW UPDATE

Clicking the UPDATE button will take the device into maintenance mode and there will be an update downloaded from the cloud server to the device. A reboot to the device will be triggered upon which the new SW will be activated.

←

If you do not wish to proceed with the update, please click on the back arrow located on the top left corner of the screen.

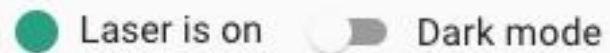

## Software Update

Software update version 5.3.3 is available. Press "Update" to update your device with this version.

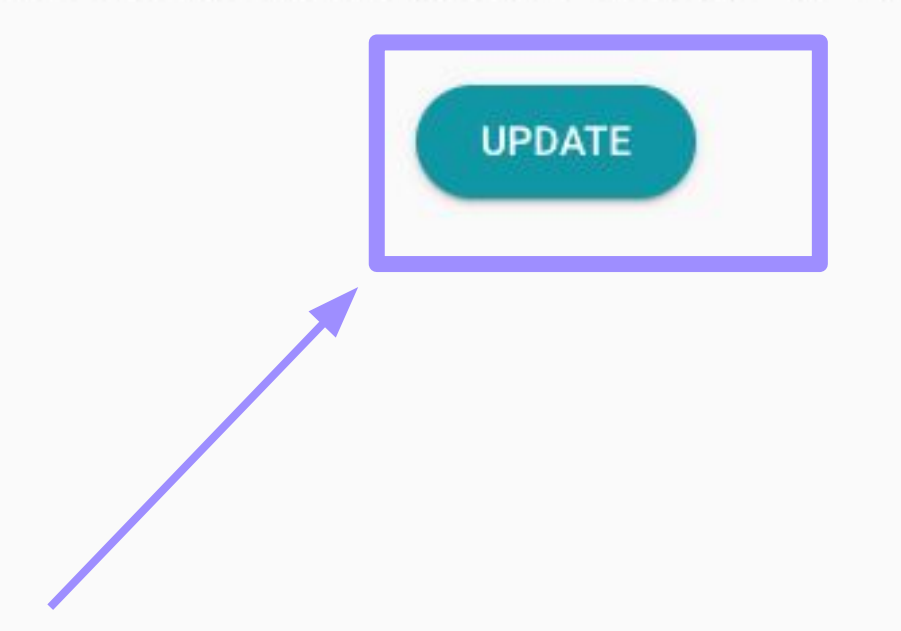

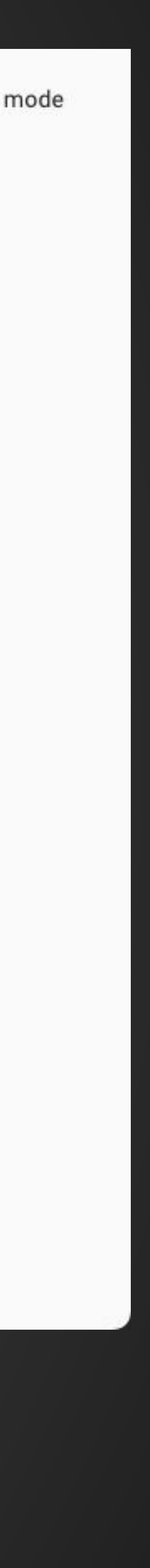

### HOME SIDE NAVIGATION

Updated options for side navigation

Users who have used our previous versions of DMD, you would need to perform fine tuning post coarse alignment. That fine tuning feature was part of the side navigation options.

From V5 onwards, the fine tuning feature is no longer available and the fine tuning is done by the device itself at the end of the second device alignment.

In summary, users will just need to run the first device and second device alignment consecutively to set up the link successfully.

#### TRANSCELESTIAL

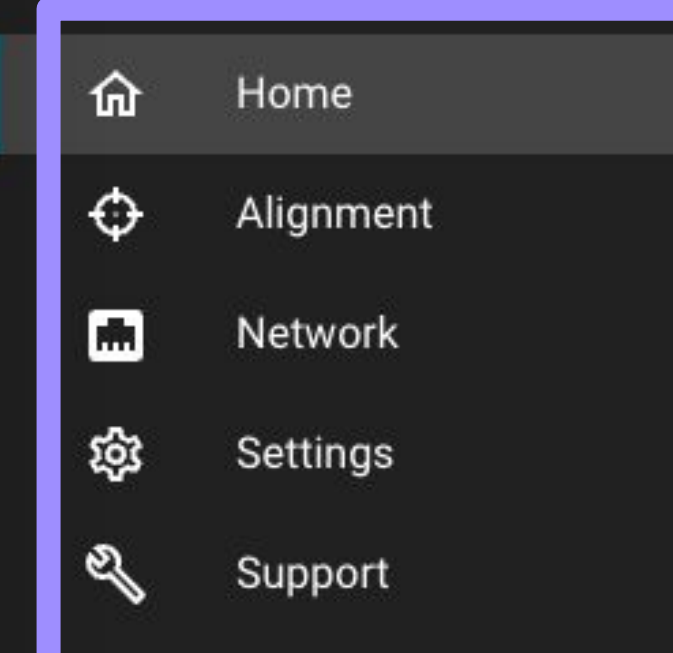

<

#### Home

#### Link

Status Alignment Link Distance

↑ TX 6.06 dBm

#### **Device** Datetime Uptime

Serial No. Model Laser is on

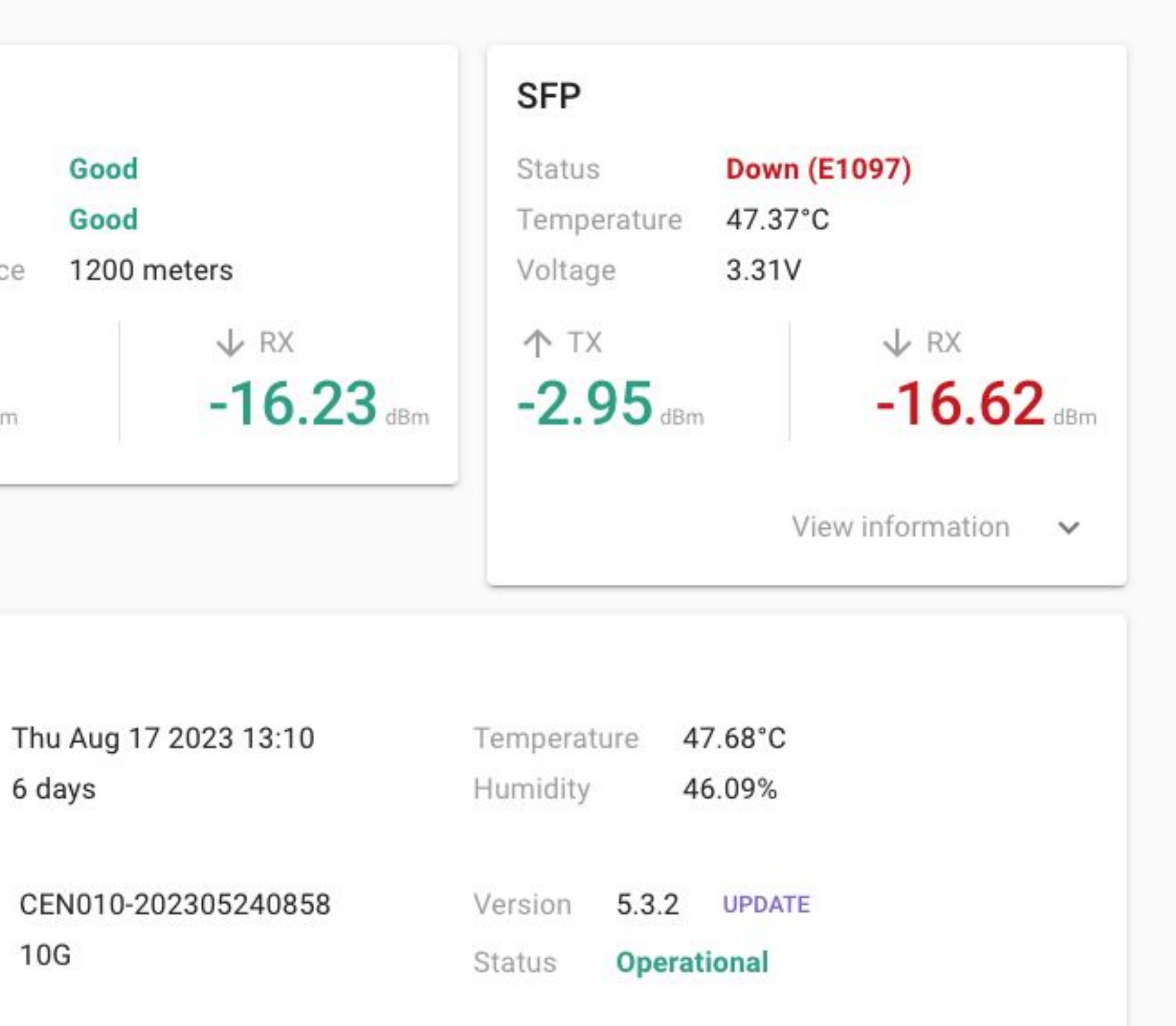

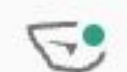

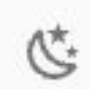

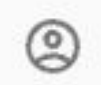

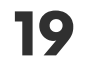

### HOME Link Status

**Comprehending Link Status Information** 

Refer to the table on the right to understand the various contexts of Link Status. Both Link Status and Alignment Status are grouped together since they are an indication of the wireless Centauri link.

| TRANSCELESTIAL |           | Home            |
|----------------|-----------|-----------------|
| ŵ              | Home      | Link            |
| ф              | Alignment | Status          |
|                | Network   | Alignment       |
| 墩              | Settings  | Link Distance   |
| S.             | Support   | T IX<br>UNK dBm |
|                |           |                 |

Error codes are a new feature and will be helpful to understand any issue for further investigation.

| LINK STATUS       | WHAT IT MEANS                                                       | DETAILS                                                                                                    |
|-------------------|---------------------------------------------------------------------|----------------------------------------------------------------------------------------------------|
| OK                | <ul><li>Everything is good</li><li>Laser is on and active</li></ul> | <ul> <li>Link is up, with good Rx power</li> <li>Laser safety protocols must be observed and followed.</li> </ul>     |
| DEGRADED          | <ul><li>E1062</li><li>E1084</li></ul>                               | <ul><li>Bad Rx</li><li>TxLaserTempLow (Laser Off)</li></ul>                                                           |
| UNK(UNKNOWN)      | TX reading                                                          | <ul> <li>Device has not gone through alignment and no distance has<br/>been configured to display TX power</li> </ul> |
| DOWN(Error Codes) | <ul><li>E1060</li><li>E1074</li></ul>                               | <ul> <li>Link Status Error</li> <li>Tx Off (Laser Off)</li> </ul>                                                     |

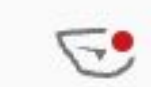

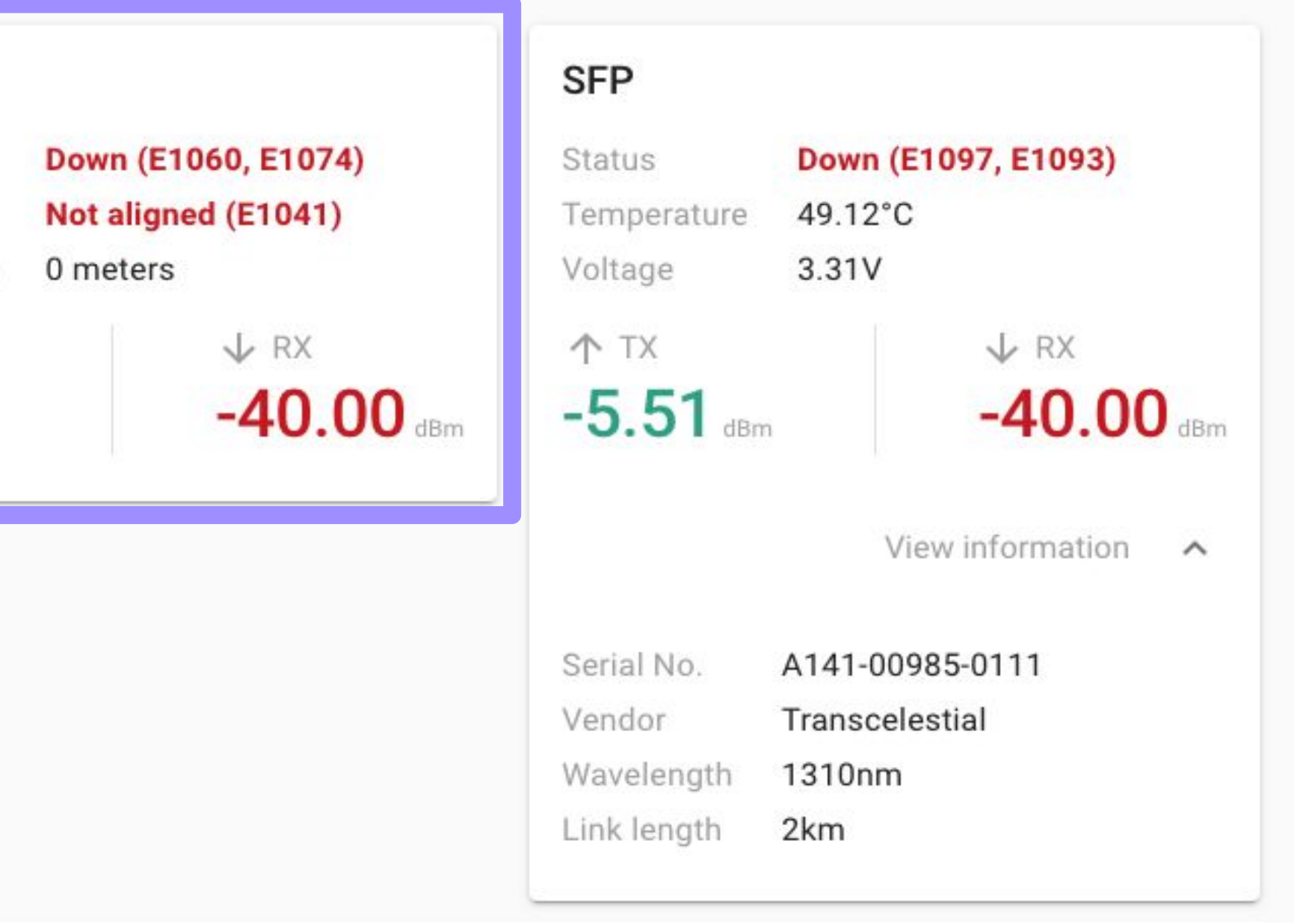

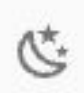

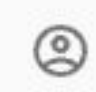

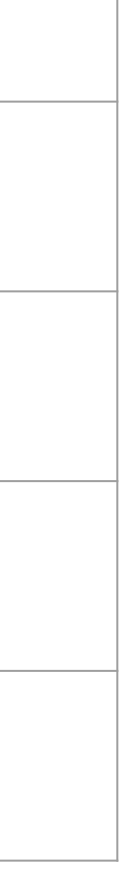

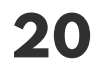

# HOME

#### Alignment Status

#### Comprehending Alignment Status Information

Refer to the table on the right to understand the various contexts of Alignment Status. Both Link Status and Alignment Status are grouped together since they are an indication of the wireless Centauri link.

Error codes are a new feature and will be helpful to understand any issue for further investigation.

| TRANSCELESTIAL |                     | Home                     |    |
|----------------|---------------------|--------------------------|----|
| ŵ              | Home                | Link                     |    |
| ¢              | Alignment           | Status                   |    |
| ل<br>ش         | Network<br>Settings | Alignment<br>Link Distan | се |
| ଣ୍ଡ            | Support             | ↑ TX<br>UNK di           | 3m |
|                |                     |                          |    |
|                |                     |                          |    |
|                |                     |                          |    |
|                |                     |                          |    |
|                |                     |                          |    |

| ALIGNMENT   | WHAT IT MEANS           | DETAILS                                                                          |
|-------------|-------------------------|----------------------------------------------------------------------------------|
| GOOD        | Alignment is complete   | Alignment of device is successful.                                               |
| DEGRADED    | Alignment has drifted   | <ul> <li>Monitor further and redo alignment if performance is impacte</li> </ul> |
| NOT ALIGNED | Alignment is Incomplete | Alignment of device is unsuccessful.                                             |

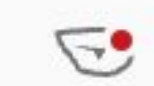

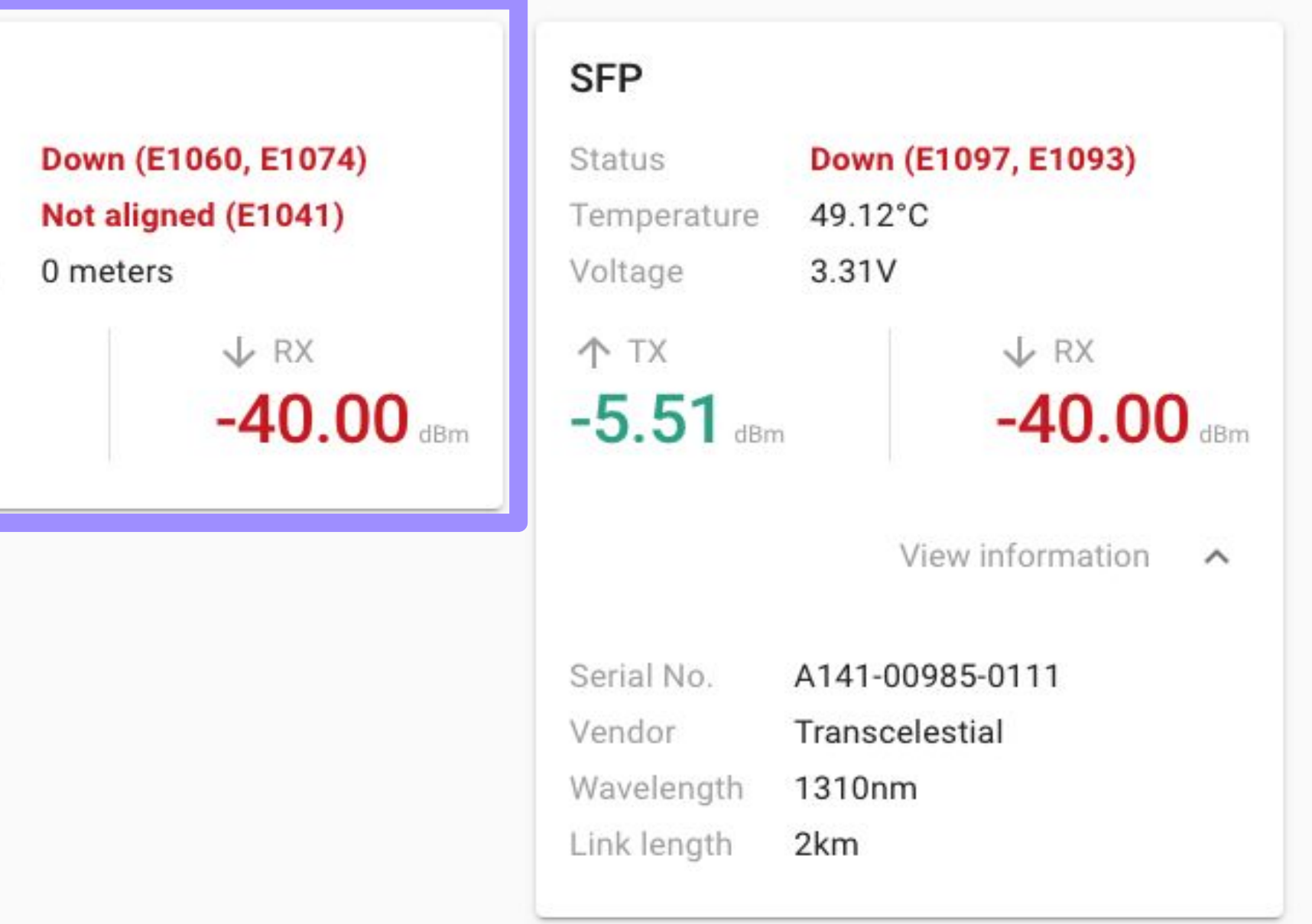

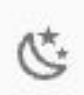

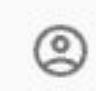

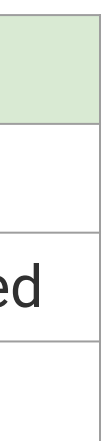

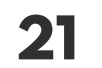

### HOME SFP Status

Comprehending SFP Status Information

Refer to the table on the right to understand the various contexts of SFP Status.

The SFP status represents the data port on the Centauri which is via a SFP/SFP+ module.

Error codes are a new feature and will be helpful to understand any issue for further investigation.

| א ד      | ANSCELESTIAL | Home          |
|----------|--------------|---------------|
| ŵ        | Home         | Link          |
| Φ        | Alignment    | Status        |
| <b>m</b> | Network      | Alignment     |
| 鐐        | Settings     | Link Distan   |
| 2        | Support      | ↑ TX<br>UNK d |
|          |              |               |

| SFP STATUS        | WHAT IT MEANS                                                                                                    | DETAILS                                                                                                    |
|-------------------|----------------------------------------------------------------------------------------------------|----------------------------------------------------------------------------------------------------|
| OK                | <ul> <li>SFP/SFP+ is connected on the data<br/>port of the Centauri and there is<br/>both TX and RX readings</li> </ul>                          | <ul> <li>External SFP is properly connected on both Centauri and switch/router</li> <li>Data is flowing through the link</li> <li>No alarms or warnings</li> </ul>                                                                              |
| DOWN(Error Codes) | <ul><li>E1097</li><li>E1093</li></ul>                                                                                                    | <ul> <li>No Ext SFP Rx</li> <li>No Ext SFP Link</li> </ul>                                                                                                    |
| UNK(UNKNOWN)      | <ul> <li>SFP may be working but there are problems</li> <li>External SFP may not be connected properly</li> <li>No data flow detected</li> </ul> | <ul> <li>SFP may be too hot</li> <li>Alarms or warnings are being triggered</li> <li>External SFP could be inserted incorrectly</li> <li>SFP may not be properly connected to a switch</li> <li>Switch port misconfigured or blocked</li> </ul> |

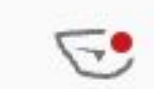

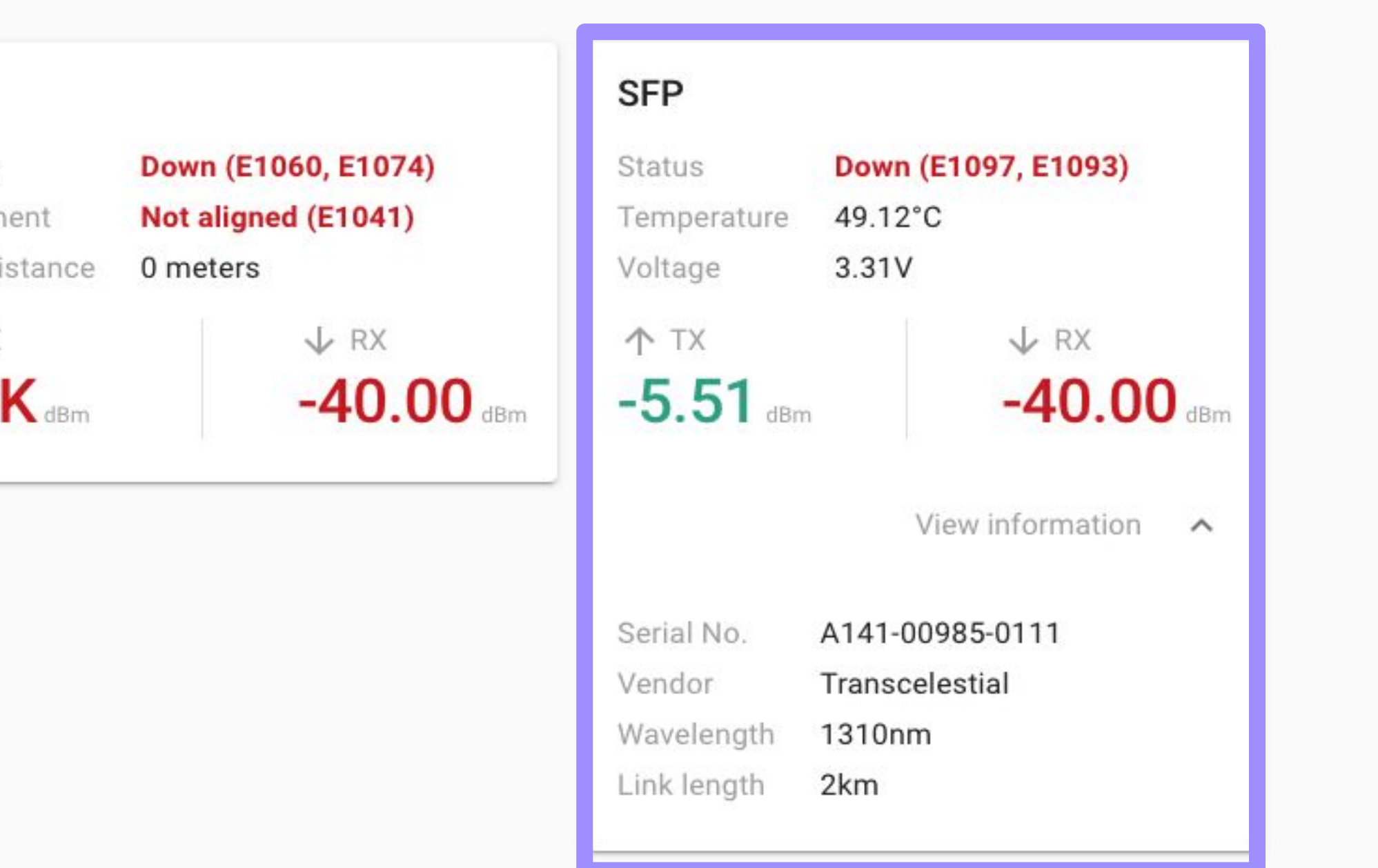

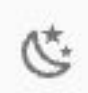

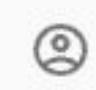

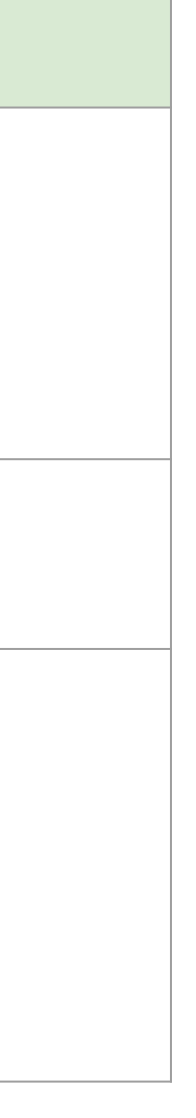

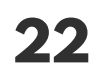

### ALIGNMENT HOW TO START

To start the alignment process, click on **Alignment** in the side navigation bar.

If the device is part of an existing link, starting the **Alignment** process will prompt the user to confirm that they really want to break the existing link and start a new alignment.

| <u>م</u>      | Alignment | .ink               |          |
|---------------|-----------|--------------------|----------|
| ~             | Notwork   | tatus              |          |
| <u>س</u>      |           | ink Distar         | ice      |
| <u>,</u><br>क | Settings  | ↑ тх               |          |
| el<br>el      | Support   | JNK                | Bm       |
|               |           |                    |          |
|               |           | )evice             |          |
|               |           | Device<br>Patetime | Tu       |
|               |           | Device<br>Vatetime | Tu<br>At |
|               |           | Device             |          |

Laser is off

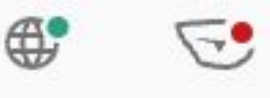

|                                  | SFP                                    |   |
|----------------------------------|----------------------------------------|---|
| Down (E1060, E1074)              | Status Down (E1097, E1093)             |   |
| Not aligned (E1041)              | Temperature 49.12°C                    |   |
| 0 meters                         | Voltage 3.31V                          |   |
| V RX                             | ↑ TX ↓ RX                              |   |
| -40.00 dBm                       | -5.51 dBm -40.00 dB                    | m |
|                                  | View information                       |   |
|                                  | Serial No. A141-00985-0111             |   |
|                                  | Vendor Transcelestial                  |   |
|                                  | Wavelength 1310nm<br>Link length 2km   |   |
| Jun 6 2023 16:09<br>out 2 months | Temperature 42.88°C<br>Humidity 19.42% |   |
| N010-202111010312                | Version 4.2.0+git.sha. UPDATE .branch. |   |
| 2                                | Status Operational                     |   |
|                                  |                                        |   |

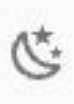

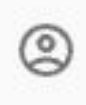

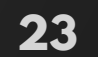

### ALIGNMENT PREREQUISITES

Before starting alignment, users are asked to confirm that these requirements have been met.

 $\leftarrow \rightarrow C$ https://10.11.12.13/align

Alignment ←

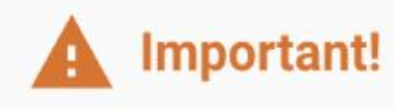

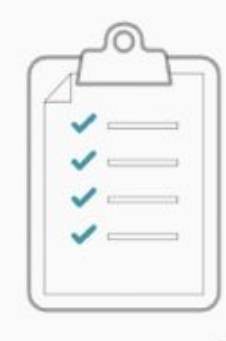

Site survey done (if needed)

● Laser is on ● Dark mode

## **Before we begin**

Important! These must be done before proceeding to ensure safety for you and the device

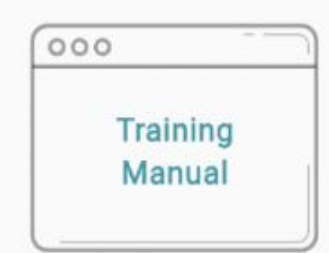

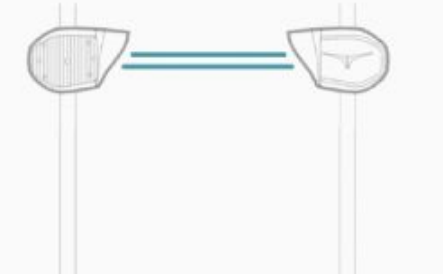

Read the manual for laser safety

Clear line-of-sight

Grounding cable connected

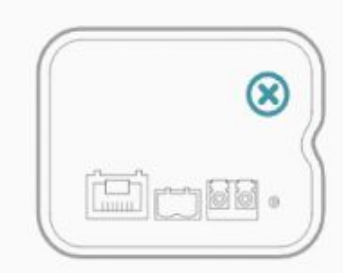

**Removed transport** lock

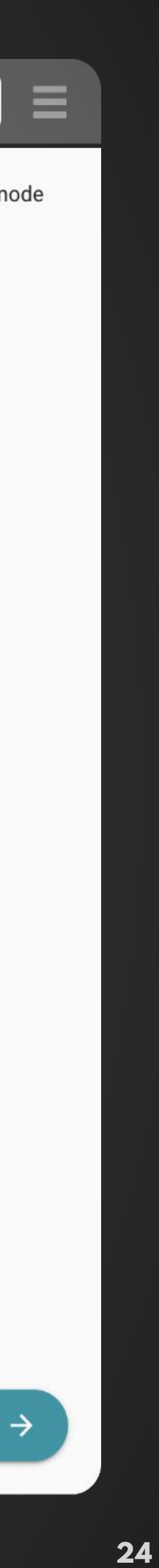

### ALIGNMENT ENTERING LINK DISTANCE

### **IMPORTANT!**

#### **BE SURE TO ENTER AN ACCURATE LINK DISTANCE!**

When prompted to enter the distance of your link, be sure to provide accurate information.

Failure to enter the correct link distance may result in damage to the optical components inside the device!

Alignment ←

□ ~ < >

....

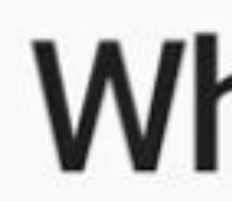

0

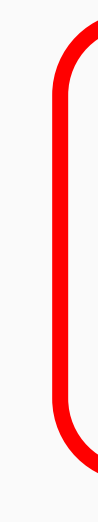

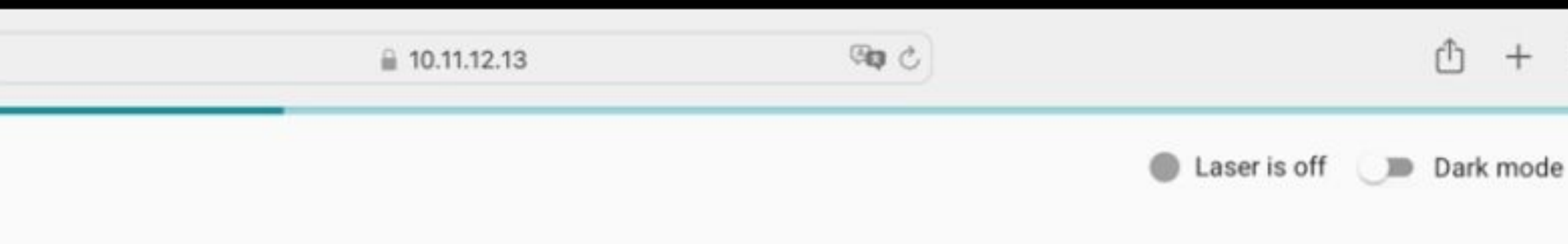

# What is the link distance?

Enter the link distance, in meters, determined on the site survey report

| 650 | meters |
|-----|--------|
|-----|--------|

+

### ALIGNMENT \* ENTERING LINK DISTANCE

#### New Minimum Distance

Previously on the DMD, we supported link distances ranging from 200m to 3km. With V5, we do support distances less than 200m. The new minimum distance supported is 50m for a Centauri laser link. But please remember to follow our safety guidelines for deployment. The safety guidelines remain the same. The maximum distance supported to be configured on the DMD is still 3000m.

Alignment

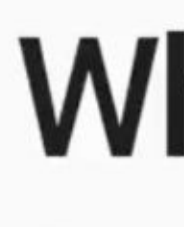

# What is the link distance?

Enter the link distance, in meters, determined on the site survey report

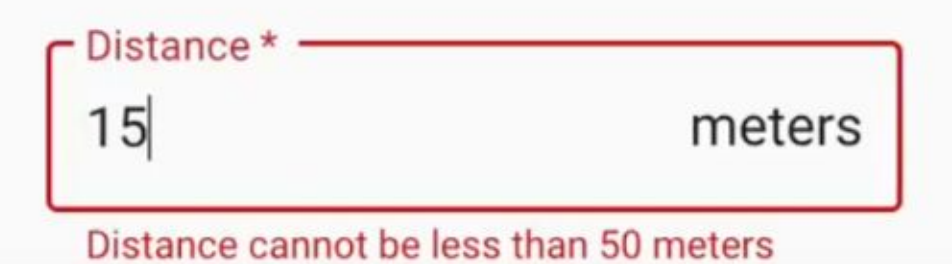

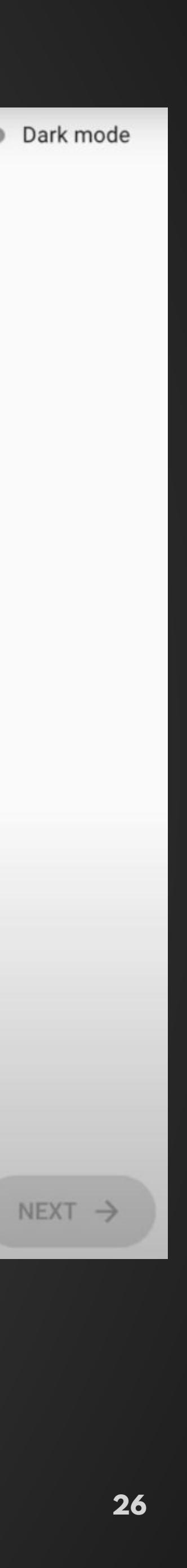

### ALIGNMENT LASER PASSCODE

A laser passcode has to be entered when turning on the laser as a laser safety precaution.

As always, take precautions to avoid exposure to the laser beam. DO NOT look into the aperture window at the front of the device while it is in operation!

WARNING - INVISIBLE LASER RADIATION AVOID EXPOSURE TO THE BEAM **CLASS 3B LASER PRODUCT** Emitted wavelength 808 nm Pulse Wave Peak power < 375 mW Frequency 5-15 Hz Duty Cycle = 50% Emitted wavelength 1550 nm Continuous Wave Average power 235 mW IEC/EN 60825.1-2014

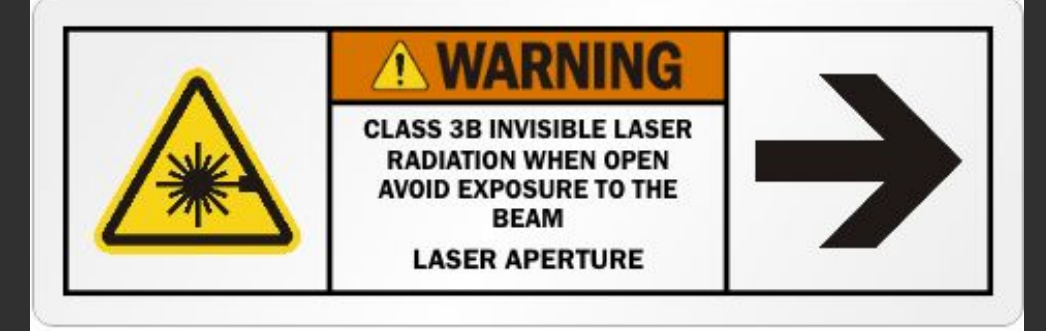

#### LASER PASSCODE Request a passcode **here**.

Alignment 4

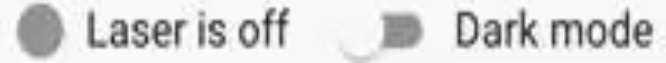

# **Turn on the laser**

Enter the laser passcode, provided during training, to enable the laser

A Important! Read the manual on eye protection for laser safety

| 1 4350000 |   |
|-----------|---|
|           | 0 |
| <u>.</u>  |   |

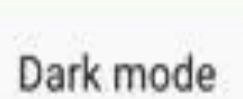

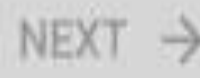

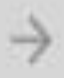

### ALIGNMENT **FIRST DEVICE**

Select "First Device" and follow on screen instructions to proceed with alignment.

#### NOTE

We call the two CENTAURI devices in a link the "First Device" and "Second Device."

The "First Device" is simply aimed at the location of the other end of the link. Often there is no device set up at the location being targeted.

The "Second Device" is always the device that is used to complete the setup of a link, by aiming at the "First Device" and its flashing beacon.

Alignment 4

Select "First device" if there is no device setup on the other end, or select "Second device" if there is.

#### LASER PASSCODE

Request for passcode <u>here</u>.

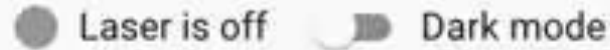

# Which device are you setting up?

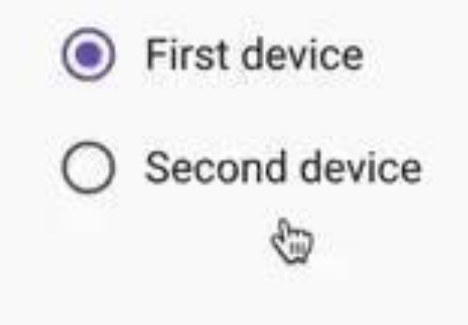

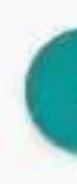

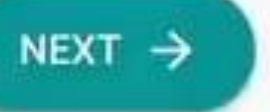

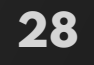

### ALIGNMENT FIRST DEVICE

#### NOTE

Post First Device alignment, take note of the indicators on the dashboard.

The link status shows 'Down' because at the point only the first device has been aligned. E1062 means there's bad rx margin.

Only post alignment of the second device, the link will be set up.

The SFP status is good because the Centauri data port has been connected to a switch/router SFP/SFP+ port and the readings indicate TX/RX values within the proper range.

|   |           | Tiome                                 |
|---|-----------|---------------------------------------|
| 命 | Home      | Link                                  |
| Ф | Alignment | Status                                |
|   | Network   | Alignment                             |
| 鐐 | Settings  | Link Distance                         |
| Ľ | Support   | т тх<br><b>13.02</b> dBm              |
|   |           | Device                                |
|   |           | Device<br>Datetime Wed<br>Uptime Abou |
|   |           | Serial No. CEN                        |
|   |           | Model 10G                             |
|   |           |                                       |
| < |           |                                       |

TRANSCELESTIAL

Home

Laser is on

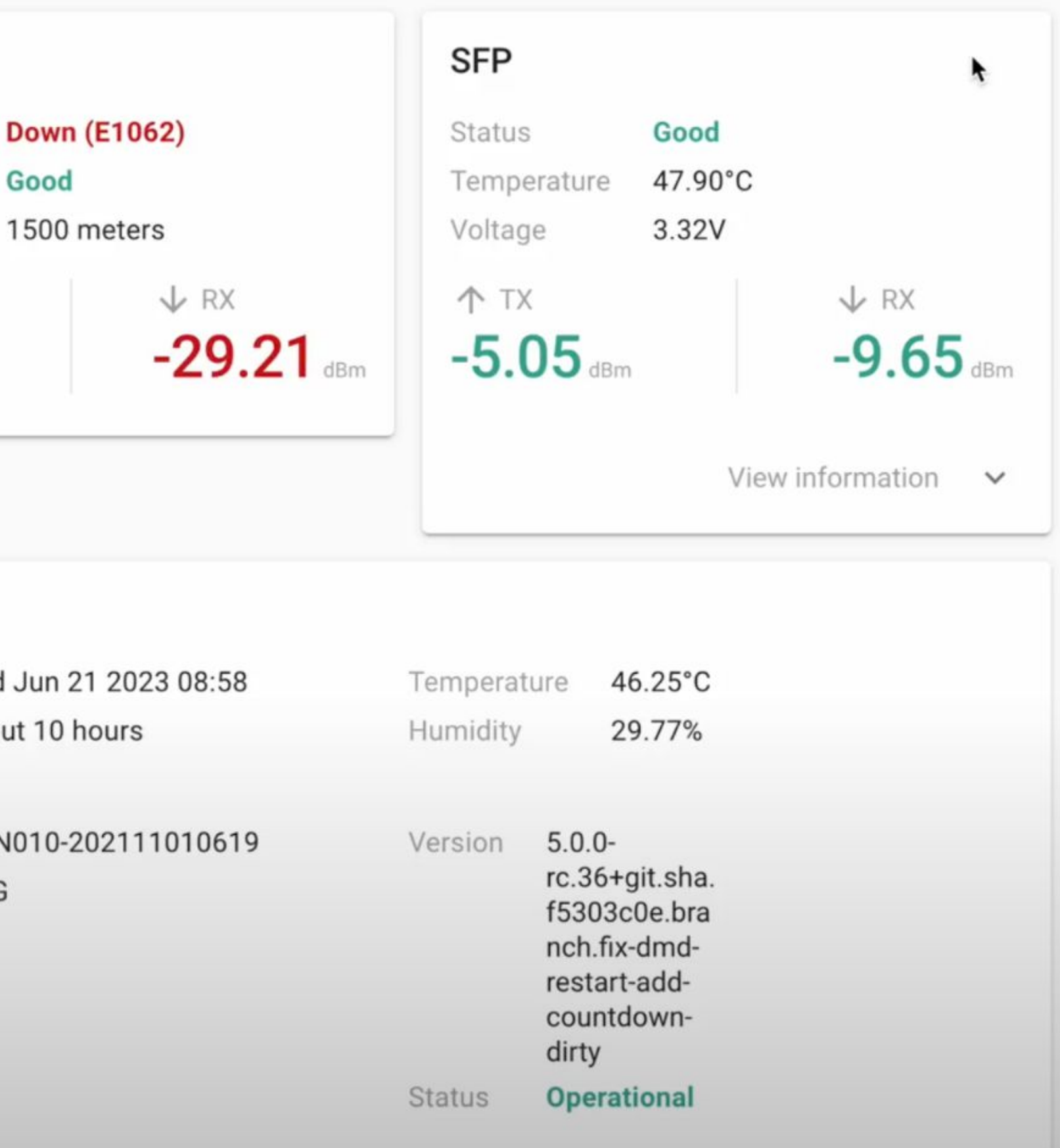

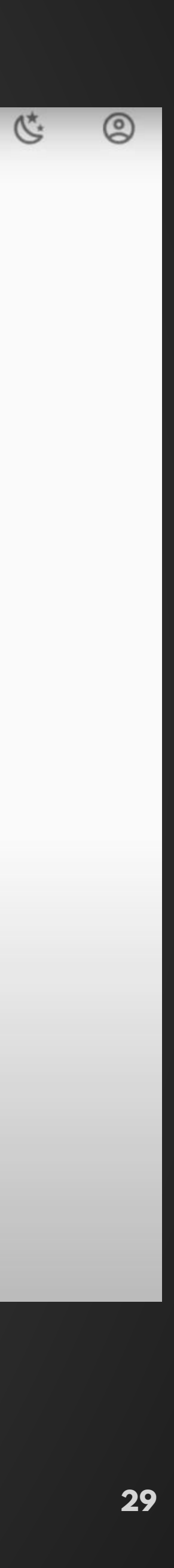

### ALIGNMENT SECOND DEVICE

#### Select "Second Device"

and follow on screen instructions to proceed with rest of the alignment.

This time, you will aim this device at the location of the "First Device" and move it until the flashing beacon is inside the square in the camera view.

When ready, the system will help finish the setup of the link.

#### LASER PASSCODE

Request a passcode <u>here</u>.

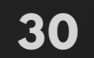

# ALIGNMENT

#### NOTE

Post Second Device alignment, take note of the indicators on the dashboard.

A successful alignment will show Link RX values in green as well as 'Good' in terms of Link status and alignment.

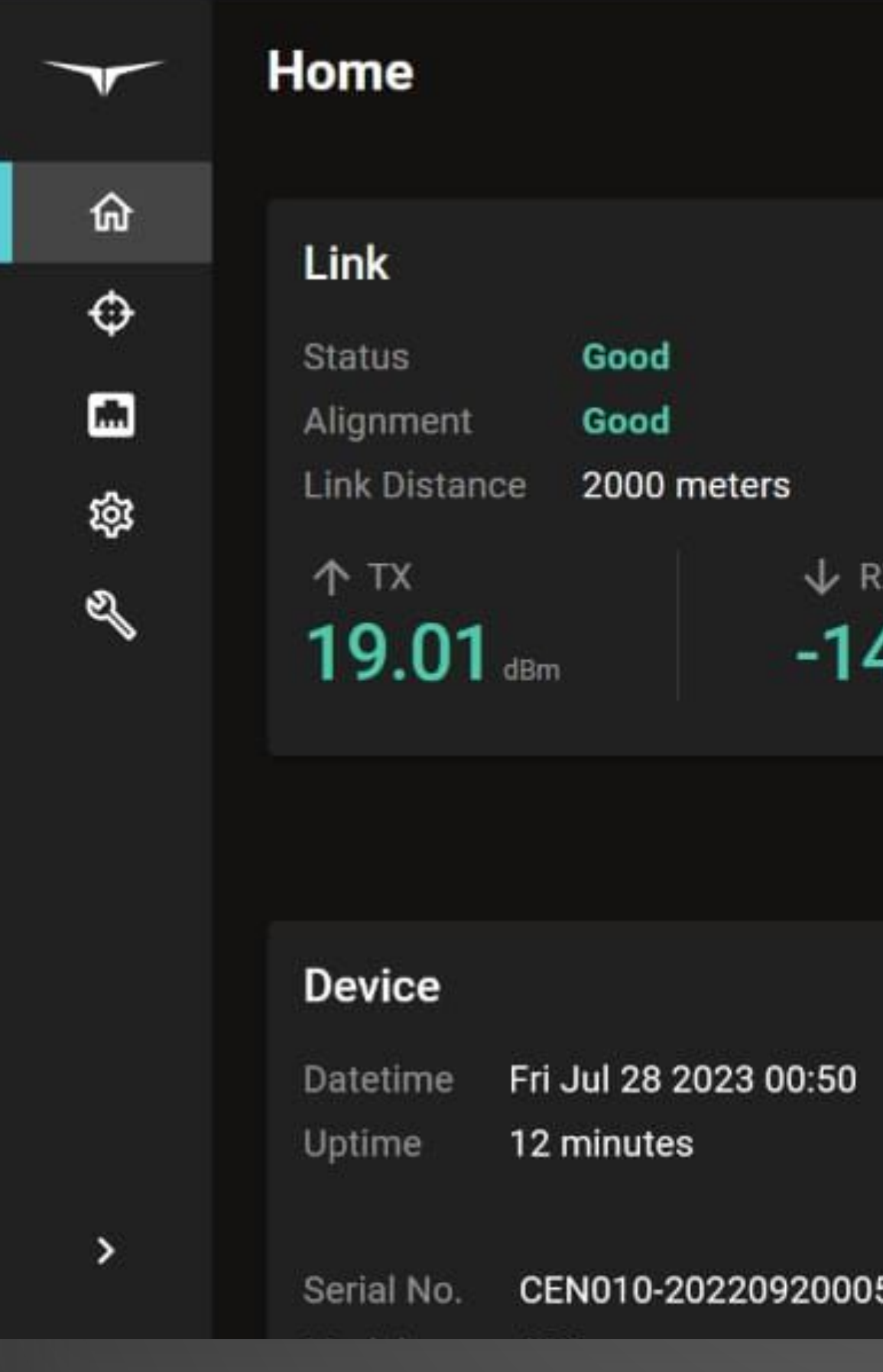

🔵 Laser is on

₽ 😎

|                         | SFP                                 |                          |
|-------------------------|-------------------------------------|--------------------------|
|                         | Status<br>Temperature<br>Voltage    | Good<br>33.07°C<br>3.31V |
| (<br>.99 <sub>dBm</sub> | ↑ тх<br><b>-4.55</b> <sub>dBm</sub> | ↓ RX<br>-4.24 dBm        |
|                         |                                     | View information 🗸       |
|                         |                                     |                          |

|     | Temperature<br>Humidity | 34.15°C<br>23.97% |  |
|-----|-------------------------|-------------------|--|
| 058 | Version 5.1.1           |                   |  |

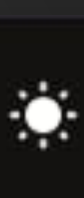

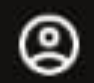

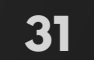

### ALIGNMENT ADJUSTING CENTAURI

Here's a detailed video tutorial of how to easily adjust the Centauri.

Start with the vertical tilt and then the horizontal pan. Use the DMD to guide on alignment.

Remember to always do first device and second device alignment one after another.

Alignment 4

Caser is off Dark mode

NECC ->

### Turn on the laser

Enter the laser passcode, provided during training, to enable the laser

A Important! Read the manual on eye protection for laser safety

|         | 0.221                                                                                                    |
|---------|----------------------------------------------------------------------------------------------------|
| ******* | 0                                                                                                    |
|         | 1. The second second second second second second second second second second second second second second second |

Do not stand in front of device when laser is on

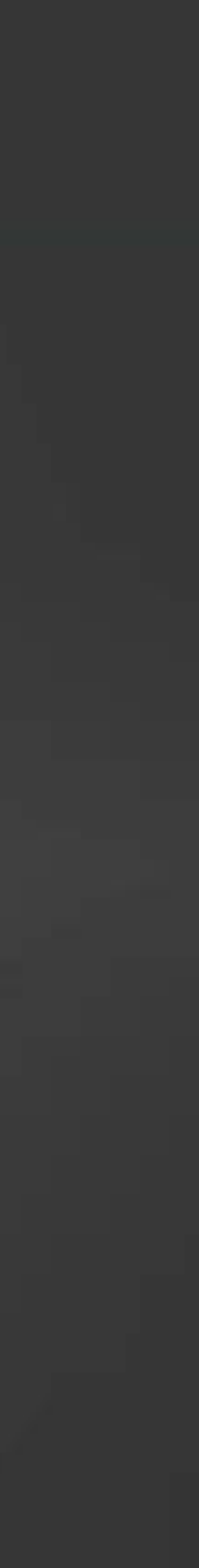

### SETTINGS NETWORK

To access **Network Settings**, click on **Network** in the side navigation bar.

The default URL for the device management app is https://10.11.12.13.

To use a different static IP address, enter the **CIDR** Address, and the IPV4 address of the Gateway to which CENTAURI will be associated.

The DNS server addresses may also be changed from their default settings.

| TRANSCELESTIAL |           |  |  |
|----------------|-----------|--|--|
| ን              | Home      |  |  |
| €              | Alignment |  |  |
|                | Network   |  |  |
| ž              | Settings  |  |  |
| 6              | Support   |  |  |
|                |           |  |  |

| Ne | etwork Settings       |
|----|-----------------------|
|    | Network Settings      |
|    | CIDR Address          |
|    | 10.11.12.13/24        |
|    | Gateway<br>10.11.12.1 |
|    | DNS                   |
|    | 8.8.8.8,1.1.1.1       |
|    | Comma separated DNS   |
|    |                       |

Use DHCP allocation

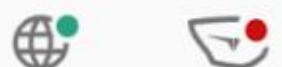

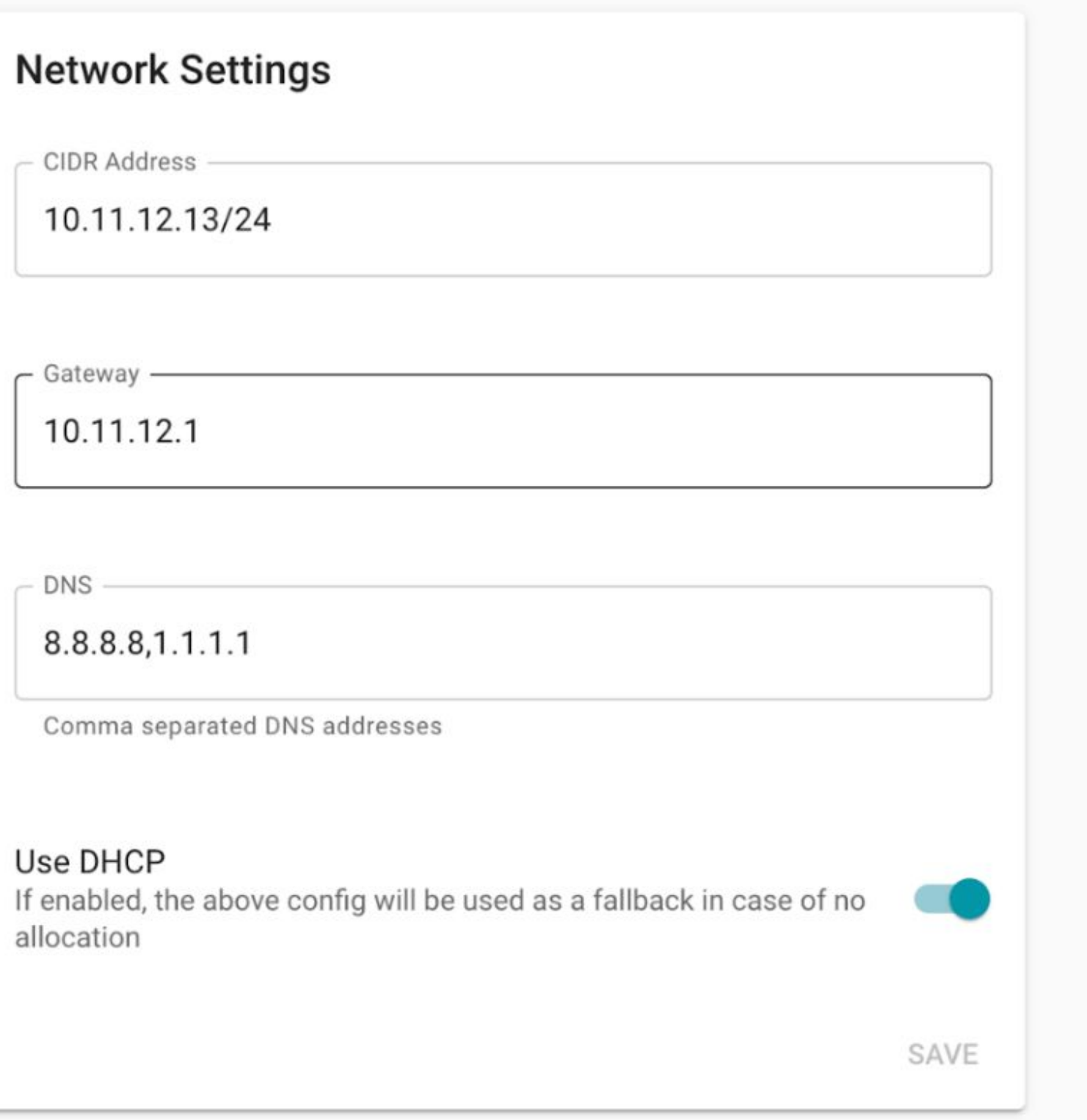

#### **SNMP Trap Service Settings**

Trap Service IP

10.0.0.1

Trap Service Port

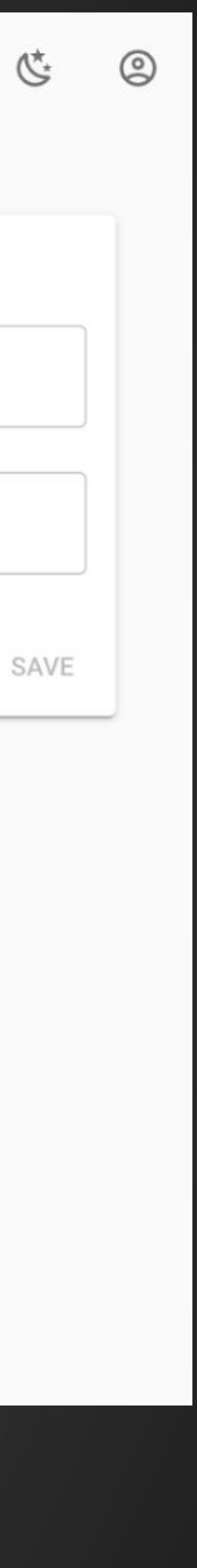

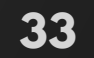

### SETTINGS USING DHCP

To allow CENTAURI to obtain an IP address from a DHCP server on your network, enab the Use DHCP option and cli Save.

When DHCP is enabled, the CIDR Address, the Gateway, and DNS settings entered in the Network Settings area w be used in the event that an address cannot be obtained from the DHCP server.

|            | ΤR | ANSCELESTIAL | Network Settings                                   |
|------------|----|--------------|----------------------------------------------------|
|            | 仚  | Home         |                                                    |
|            | Ф  | Alignment    | Network Setting                                    |
|            |    | Network      | CIDR Address                                       |
| ble        | 礅  | Settings     | 10.11.12.13/24                                     |
| ick        | L  | Support      | Gateway<br>10.11.12.1<br>                          |
| 'ill<br>IP |    |              | 8.8.8,1.1.1.1<br>Comma separated DNS               |
|            |    |              | Use DHCP<br>If enabled, the above co<br>allocation |
|            | <  |              |                                                    |

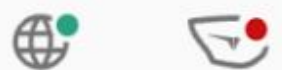

| S                                              |      |
|------------------------------------------------|------|
|                                                |      |
|                                                |      |
|                                                |      |
|                                                |      |
|                                                |      |
| addresses                                      |      |
| onfig will be used as a fallback in case of no |      |
|                                                | SAVE |

#### **SNMP Trap Service Settings**

- Trap Service IP

10.0.0.1

- Trap Service Port

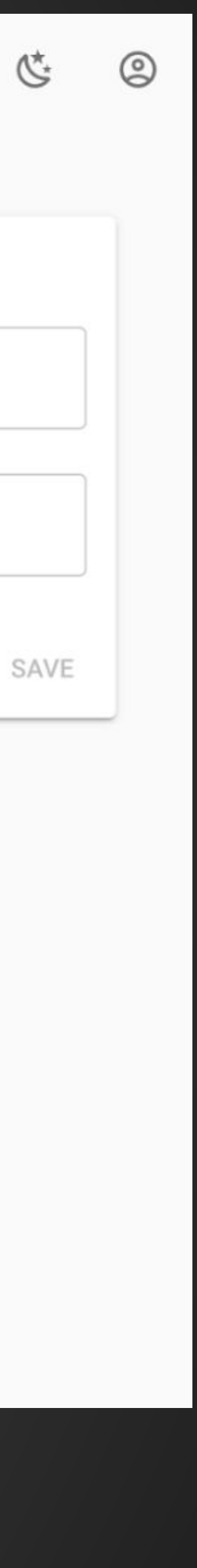

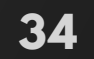

# SETTINGS

#### NETWORK > SNMP Trap Service Settings

#### To apply **SNMP Trap Service** Settings

- Enter the IPV4 address of 1 the monitoring server in the "Trap Service IP" field.
- 2. Enter the port number on the monitoring server that the Trap service listens on. The default port number for SNMP Traps is 162.

Once these fields are complete, click on **Save** to store these settings.

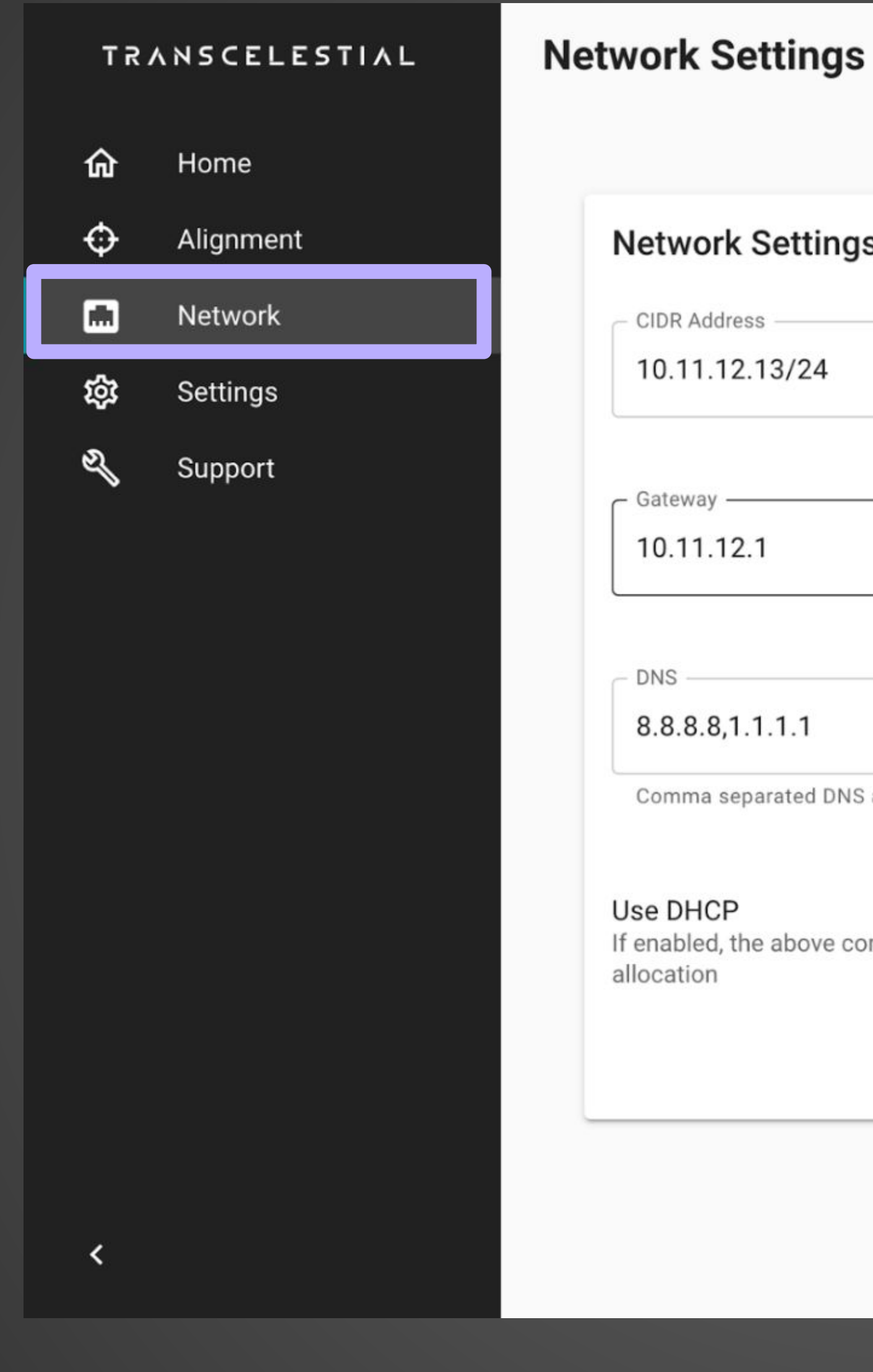

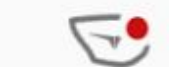

¢

| ings                                               |      |
|----------------------------------------------------|------|
| 4                                                  |      |
|                                                    |      |
|                                                    |      |
|                                                    |      |
| DNS addresses                                      |      |
|                                                    |      |
| ve config will be used as a fallback in case of no |      |
|                                                    | SAVE |
|                                                    |      |

#### **SNMP Trap Service Settings**

- Trap Service IP

10.0.0.1

- Trap Service Port

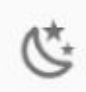

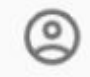

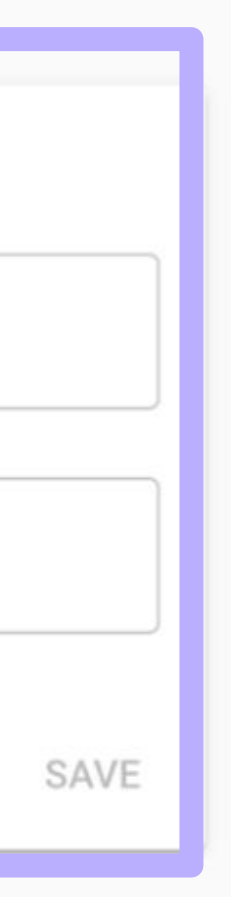

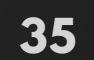

# SETTINGS

#### **DEVICE RESTART & FACTORY RESET**

The Device Restart and Factory Reset options are new from V5 onwards.

Device restart triggers a restart on the device. All configurations and alignment remains the same and the device goes through a soft reboot. Upon clicking the RESTART button, you will have another prompt before the restart is triggered.

Factory reset is only for defaulting the Centauri unit back to its original state. The configuration and alignment data on the device will be erased. SW version will remain as it is. Upon clicking the RESET button, you will have another prompt before the reset is triggered.

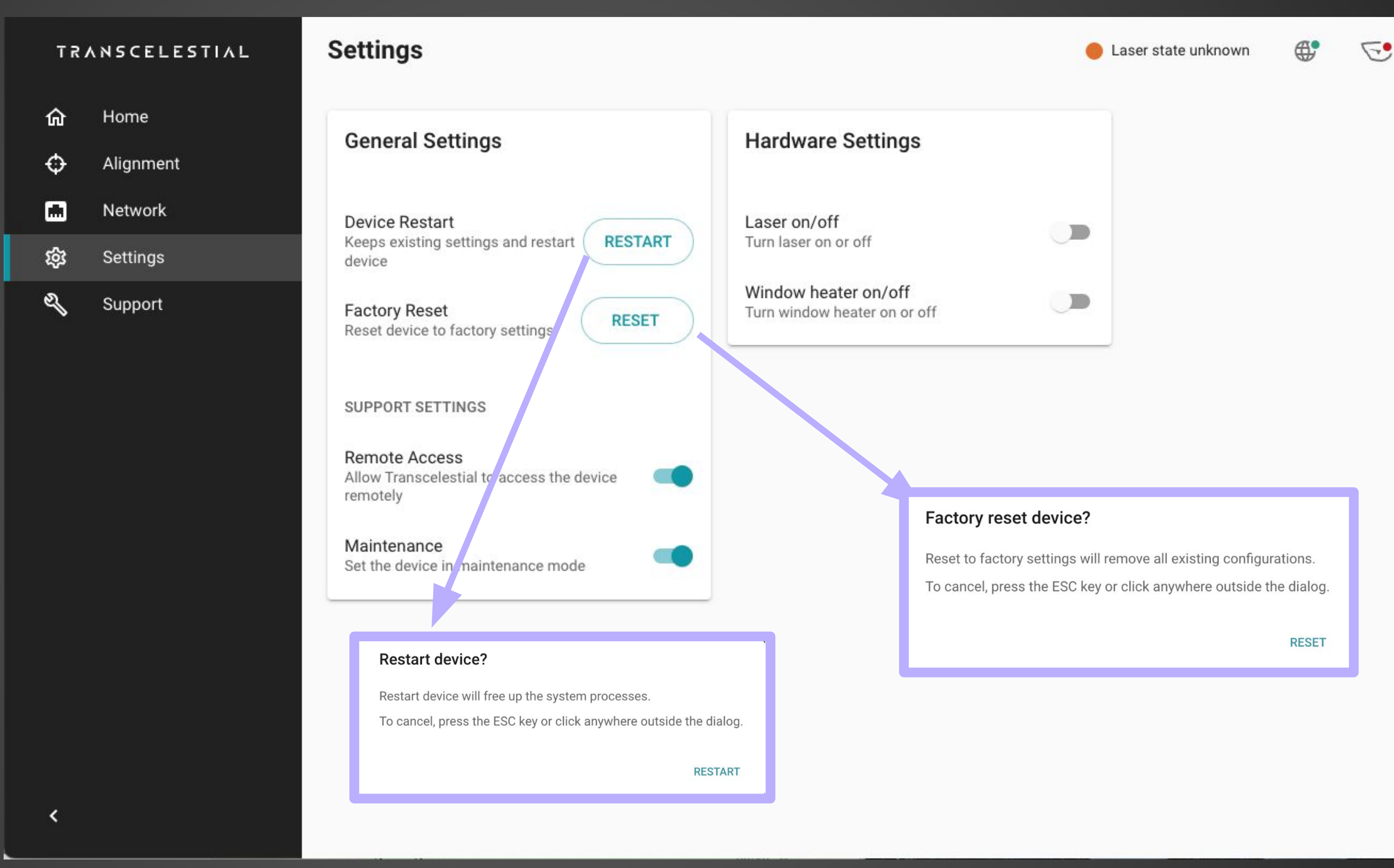

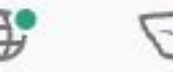

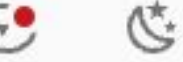

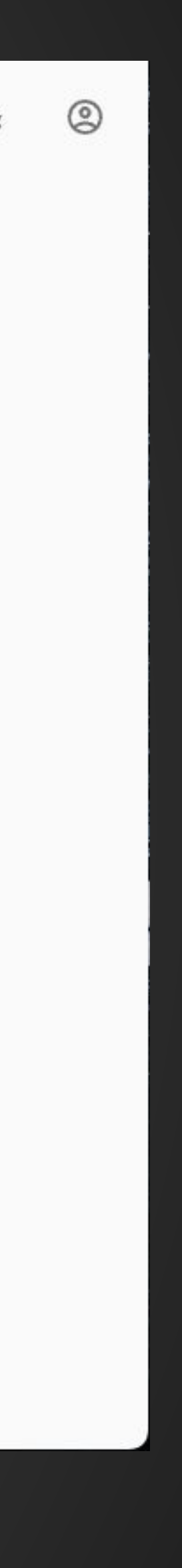

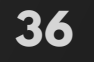

### **SETTINGS** REMOTE ACCESS

The Remote Access setting allows Transcelestial to provide support remotely. This is **disabled by default**. It may be necessary to enable Remote Access when seeking technical support from Transcelestial for troubleshooting and device software updates.

This setting does not affect logging & monitoring services.

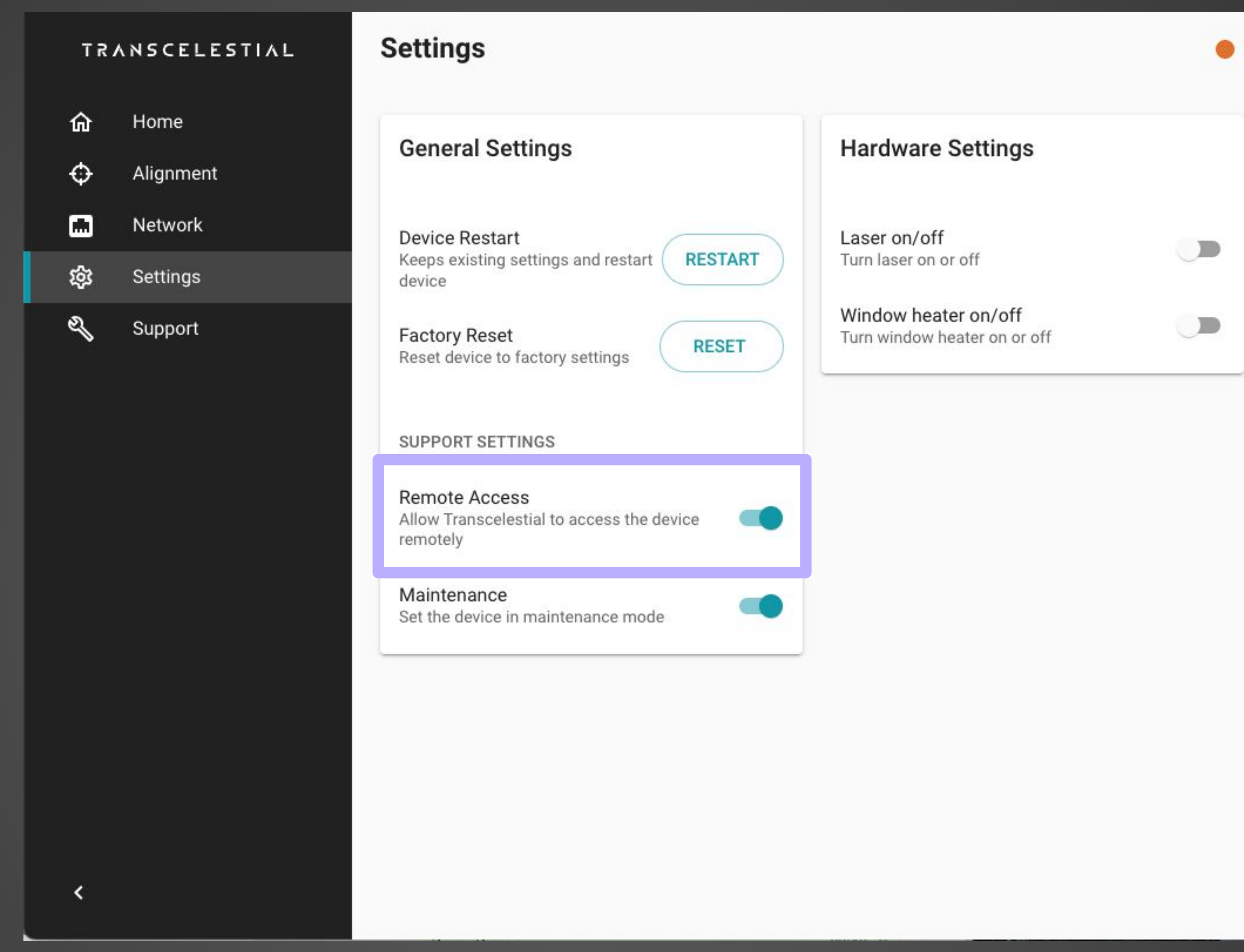

🔴 Laser state unknown

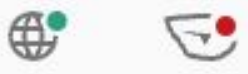

Ċ

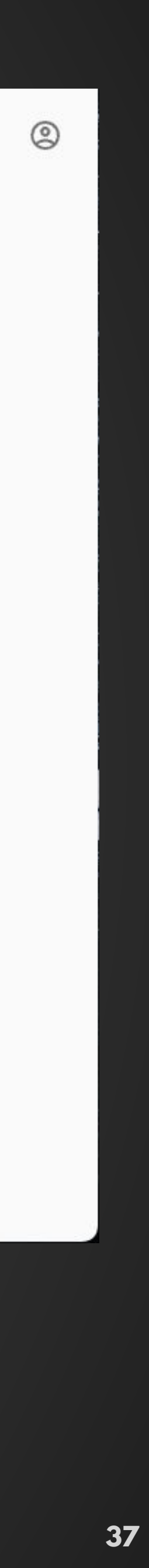

### **SETTINGS** MAINTENANCE MODE

The Maintenance Mode setting allows a user to audit that work is being carried out on the device. This is **disabled by default**. It may be necessary to enable Maintenance mode when seeking technical support from Transcelestial for troubleshooting and device software updates.

This setting does not affect logging & monitoring services.

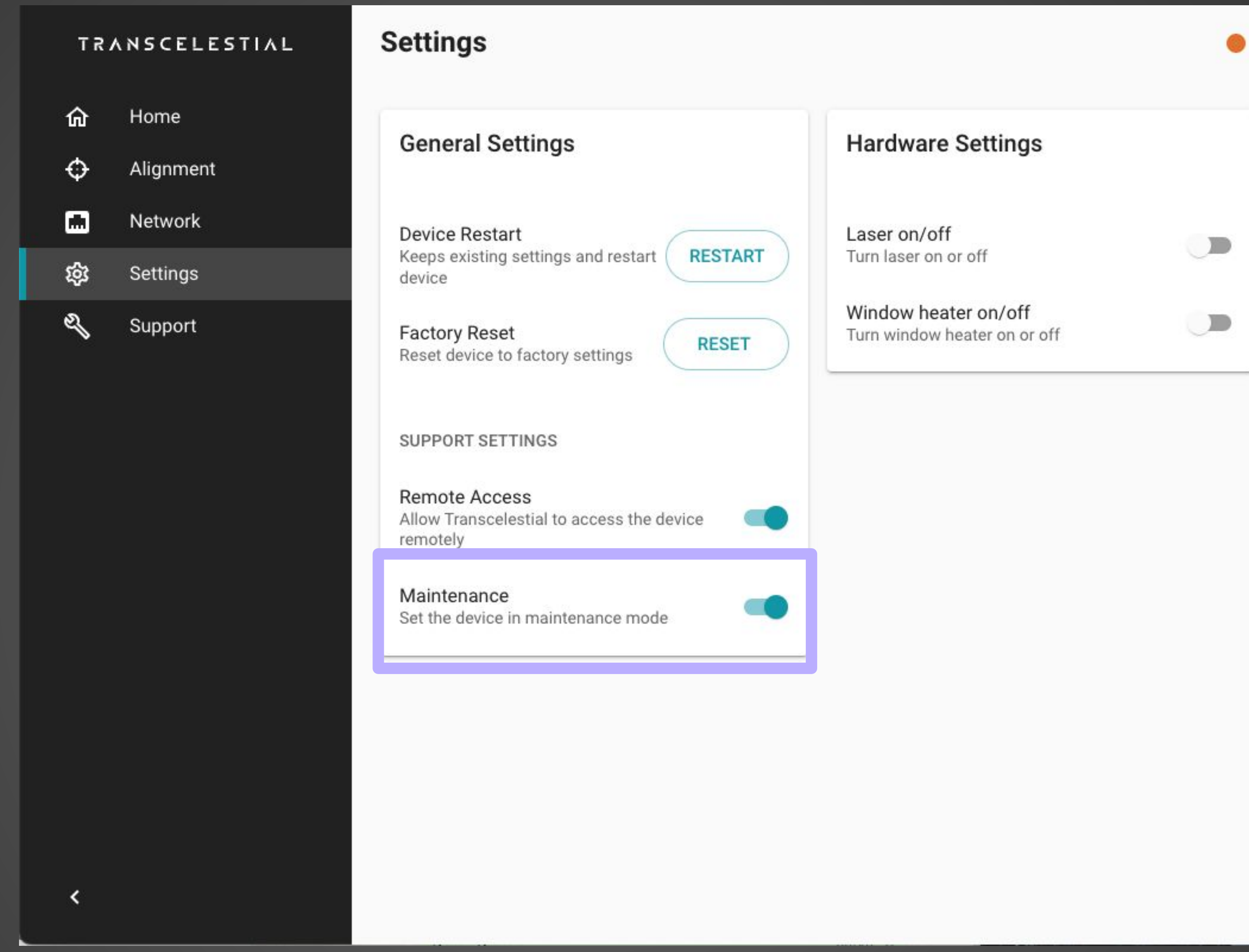

🔴 Laser state unknown

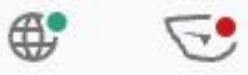

Ċ

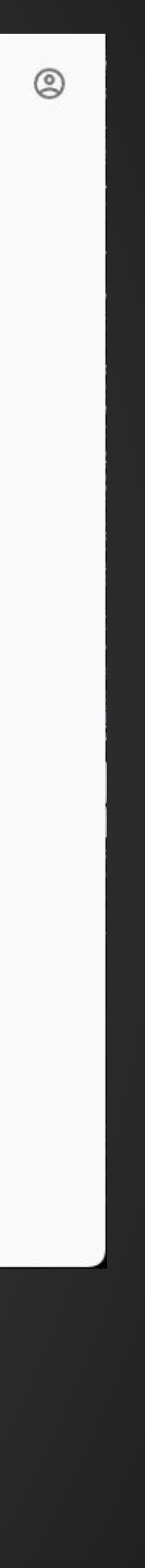

# SETTINGS

#### HARDWARE SETTINGS

Under hardware settings, you have the option of turning off the laser. By default, this is turned off. Every Centauri unit shipped has by default the laser turned off. This is for safety reasons. After alignment, you will notice the laser is turned on. Toggling the option to off the laser will break the link.

There is a Window Heater On/Off option as well. This is only for environments where the weather is expected to go 15 degrees celsius and below. Turning the window heater on will enable the window heater in the device which prevents the window of the Centauri device from misting up. To use the window heater feature you need to use a higher power POE (802.3bt).

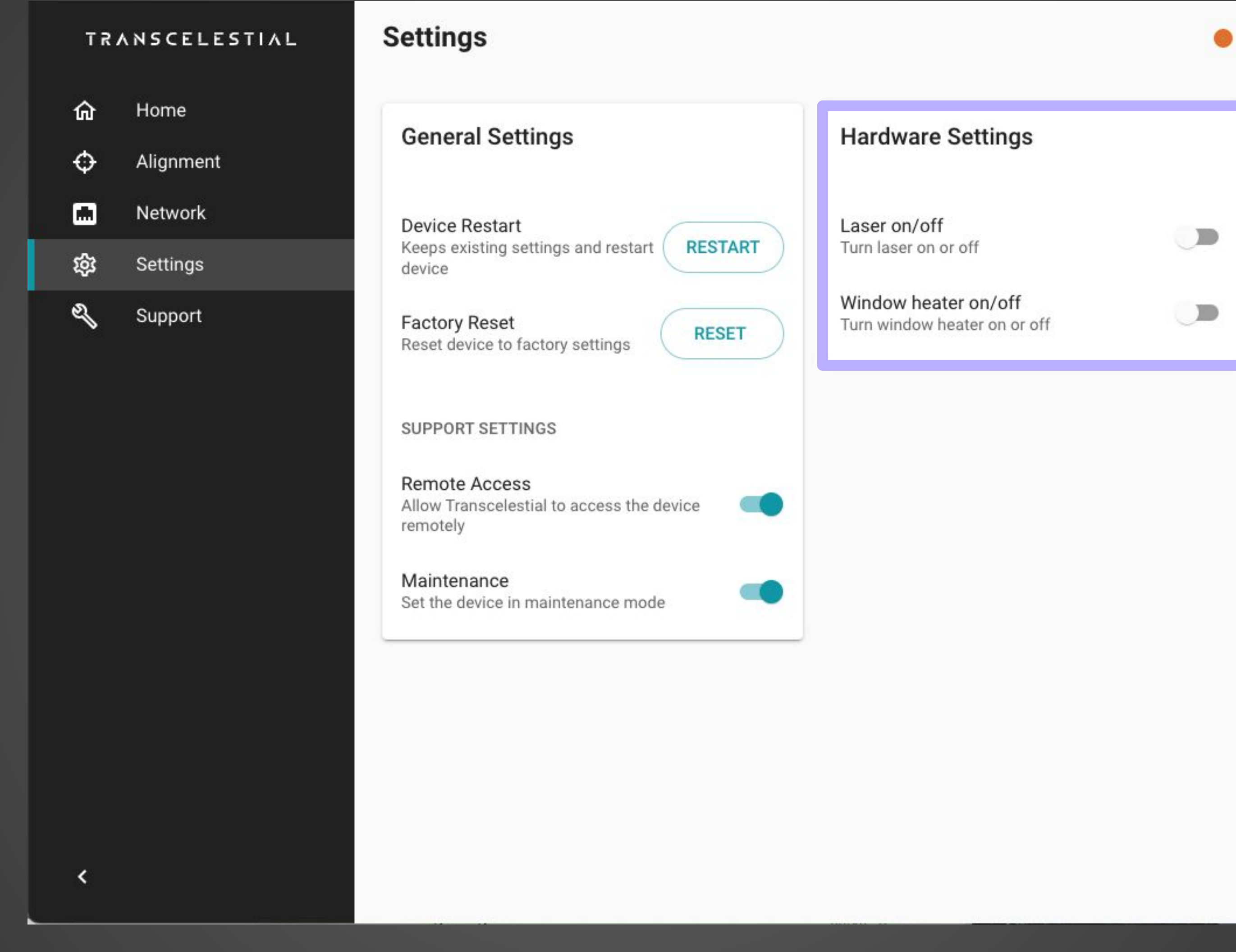

🛑 Laser state unknown

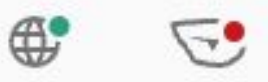

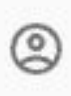

C

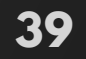

# SETTINGS

#### CHANGING PASSWORD

#### STEP 1

Click on the **Profile** icon on the **Home** screen

#### STEP 2

Select Account You will be able to see the Password screen page and you can change the password of the device.

#### TRANSCELESTIAL

- ŵ Home ¢ Alignment Network 慾 Settings
- Z Support

#### Account Settings

| Change I | Password |
|----------|----------|
|----------|----------|

**Current Password** 

New Password

Confirm New Passwo

<

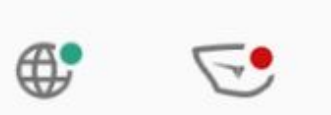

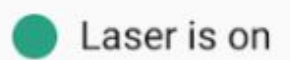

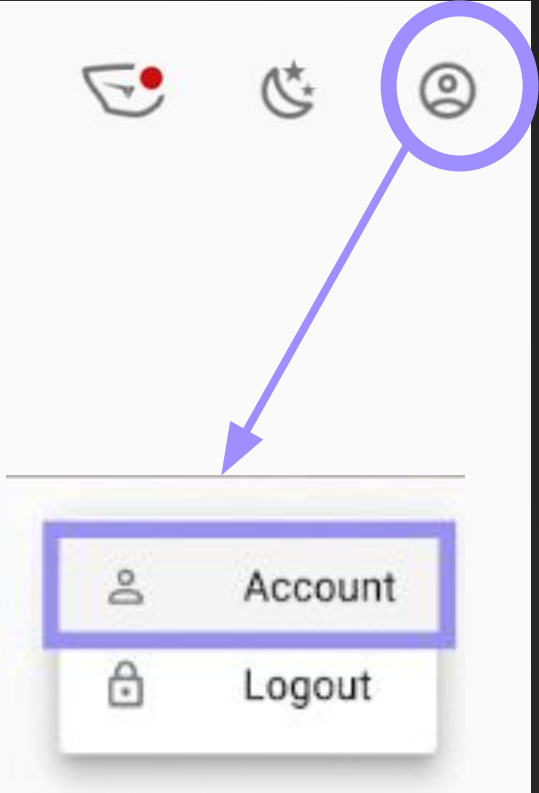

|   | 10     |
|---|--------|
|   |        |
|   | B      |
|   |        |
| ł | B      |
|   |        |
|   | UPDATE |

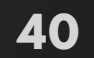

# LOGOUT

Here's how to logout of the DMD app.

#### STEP 1

Click on the **Profile** icon on the **Home** screen

STEP 2 Select Logout

| Т | R | ٨ | N | s | c | E | L | E | s | Т | I | ٨ | L |  |
|---|---|---|---|---|---|---|---|---|---|---|---|---|---|--|
|   |   |   |   |   |   |   |   |   |   |   |   |   |   |  |

| Home      |
|-----------|
| Alignment |
| Network   |
| Settings  |
|           |

g Support

### Account Settings Change Password

| Curront | Daceword |
|---------|----------|
| Guilent | rassworu |

New Password

Confirm New Passwor

<

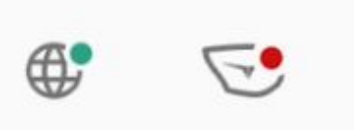

Laser is on

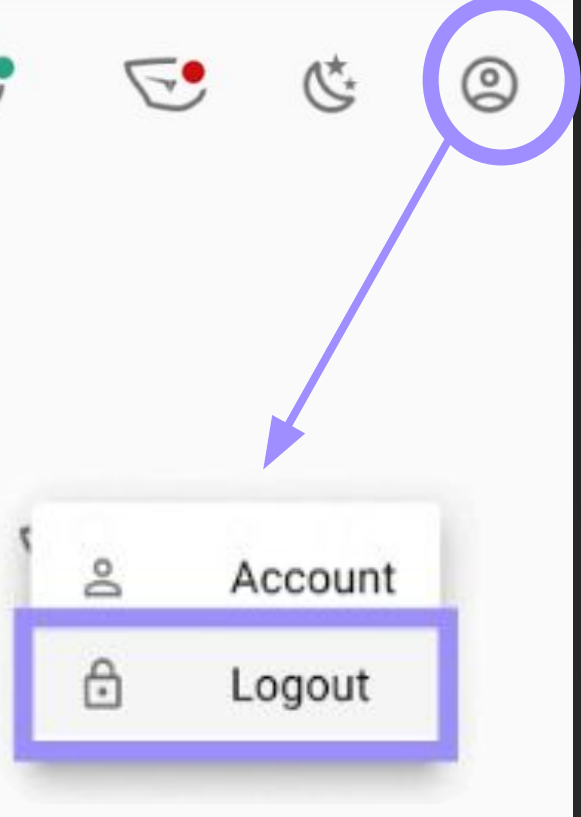

| B      |
|--------|
|        |
| B      |
|        |
| ß      |
|        |
| UPDATE |

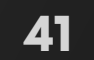

# **SUPPORT** ARTICLES

We do have some support articles available for the user in the DMD app itself. Current list of support articles are the most common issues faced and includes troubleshooting on these issues.

For more comprehensive articles and latest FAQs please visit our support portal -

https://support.transcelestial.com

| T R | ANSCELESTIAL | Support                |
|-----|--------------|------------------------|
| ଜ   | Home         | Here is a list of comr |
| Ф   | Alignment    | Power                  |
|     | Network      | i owei                 |
| 钧   | Settings     | List of PoE injector   |
| ซ   | Support      | List of SFP/SFP+ o     |
|     |              | No power to device     |
|     |              | Using both PoE an      |
|     |              | What are the powe      |
|     |              |                        |
|     |              |                        |
|     |              |                        |
|     |              |                        |
|     |              |                        |
|     |              |                        |
| <   |              |                        |
|     |              |                        |

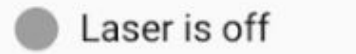

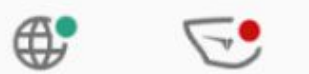

of common issues and troubleshooting methods. You can also visit our support portal or submit a ticket.

| injectors that are compatible with CENTAURI |
|---------------------------------------------|
| P/SFP+ connectors tested with CENTAURI      |
| to device from DC 48V connection            |
| PoE and 48V DC Power with CENTAURI          |
| he power requirements for CENTAURI?         |
|                                             |

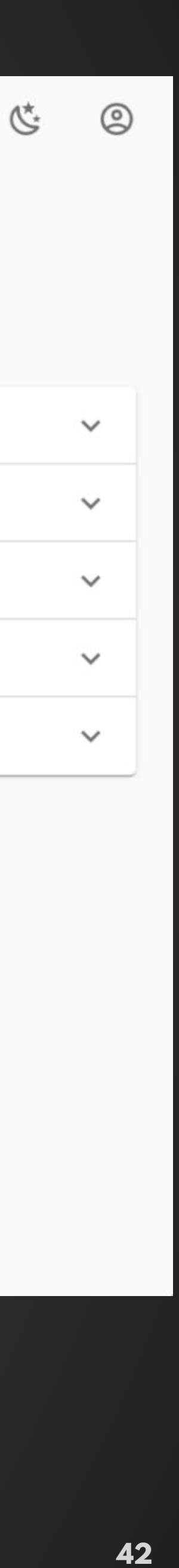

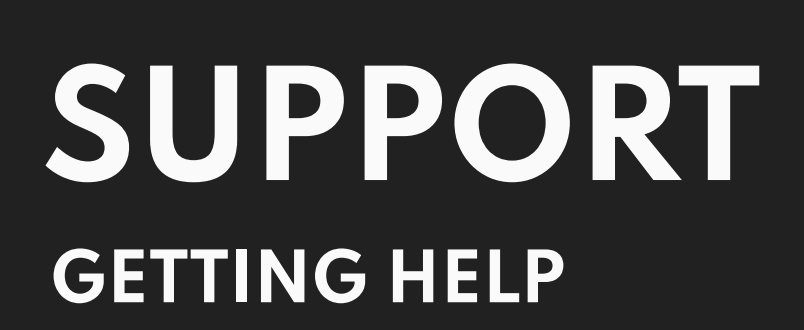

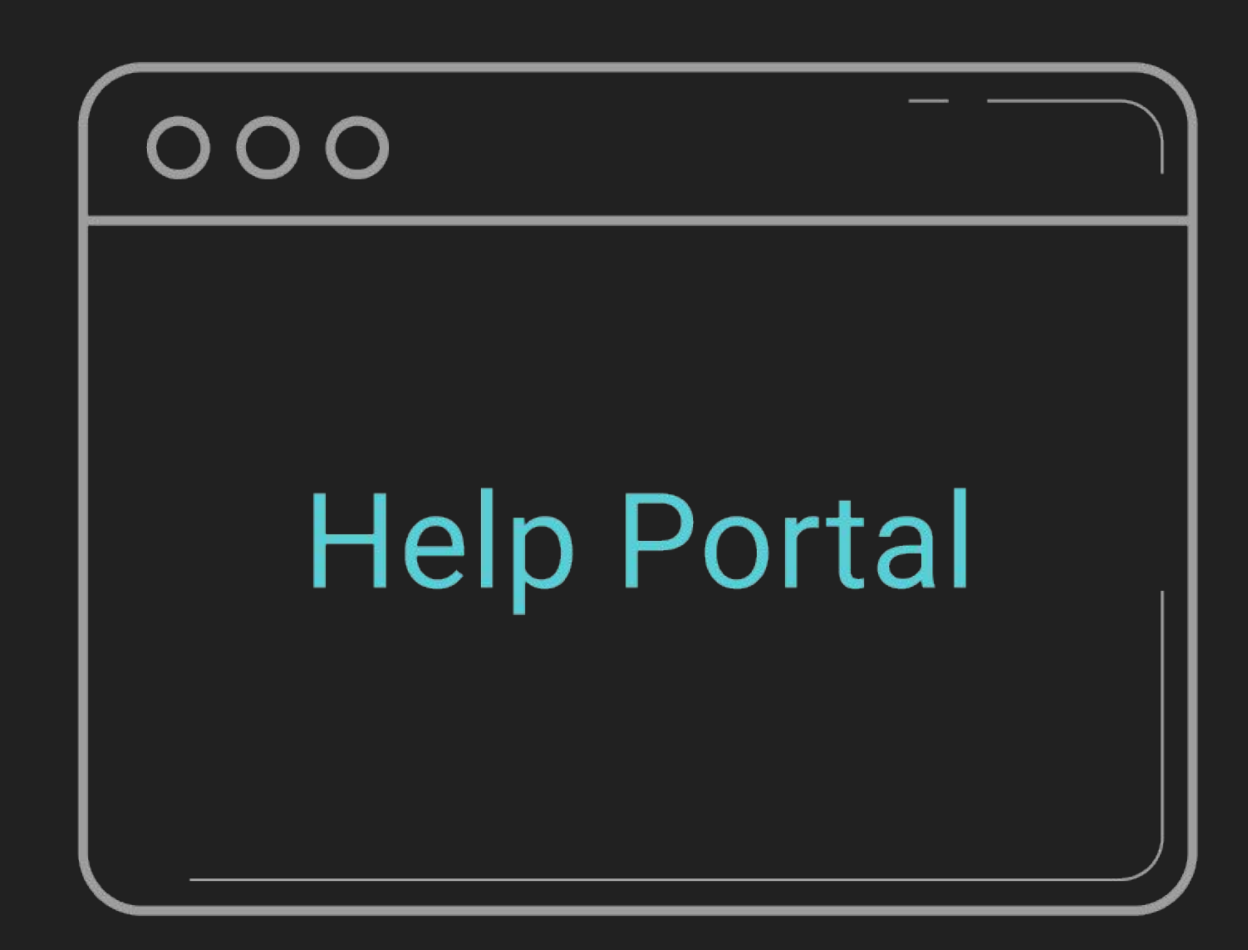

Support Portal Visit our support portal at support.transcelestial.com to access self-troubleshooting articles.

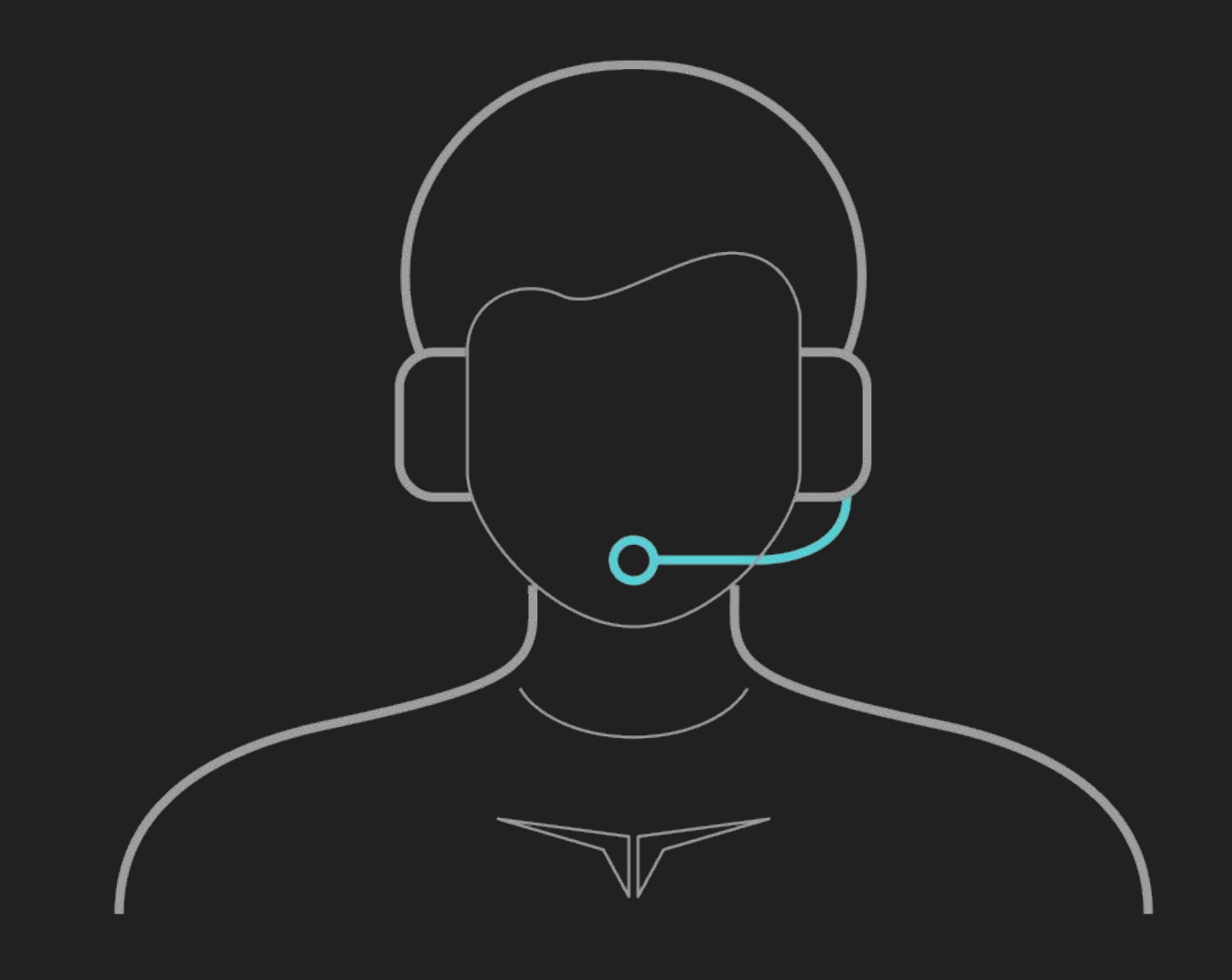

Submit a Ticket

Need more help? Submit a ticket at transcelestial.com/submit-ticket and we will get back to you as soon as we can!

### TROUBLESHOOTING

#### COMMON ISSUES ON DMD

We do have some support articles available for the user in the DMD app itself. Current list of support articles are the most common issues faced and includes troubleshooting on these issues.

For more comprehensive articles and latest FAQs please visit our support portal -

https://support.transcelestial.com

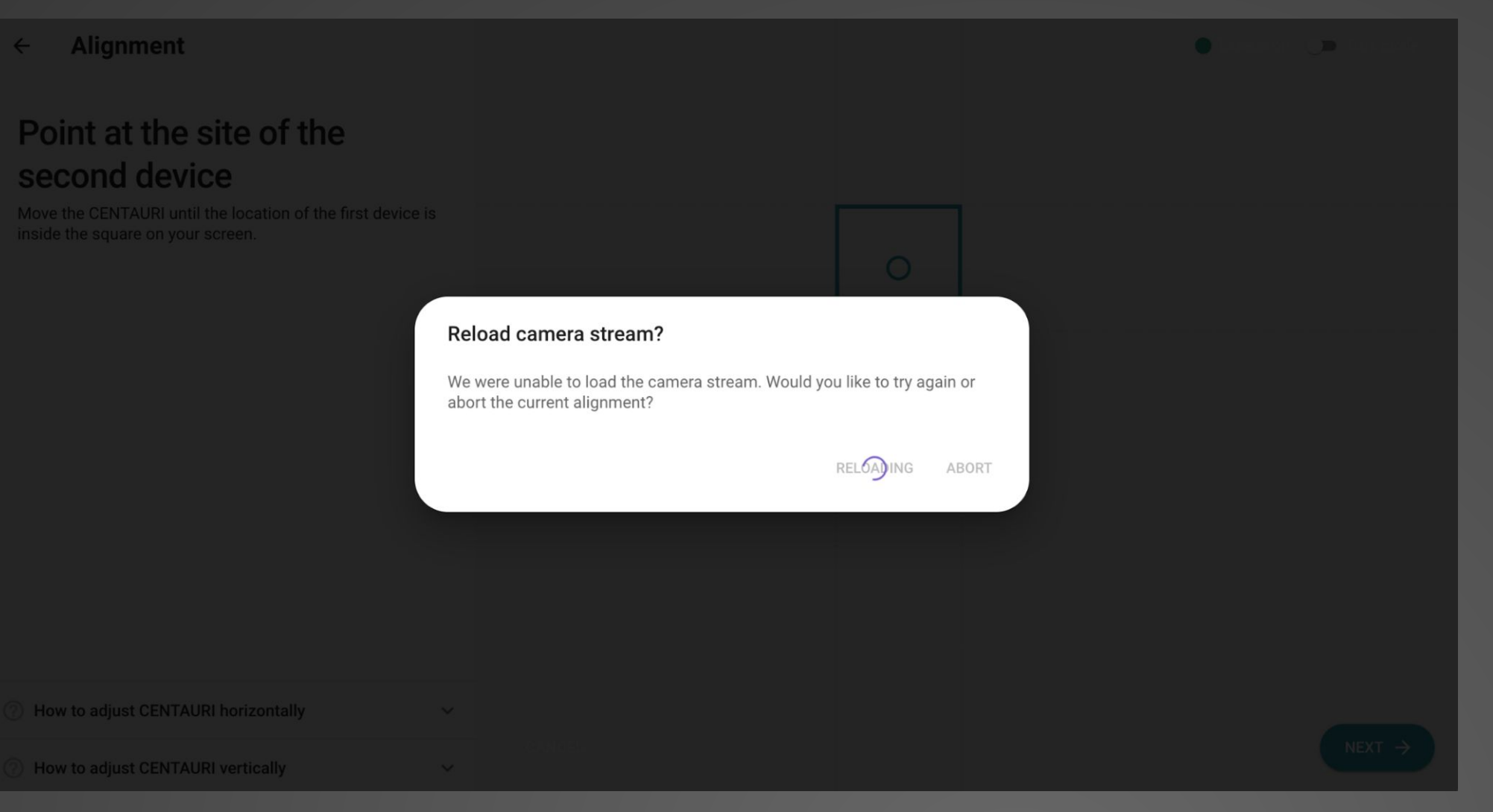

Unable to load camera stream for alignment. Try relaunching again. Abort if unsuccessful. Please ensure transport lock has been removed from device. Contact Transcelestial support if issue persists.

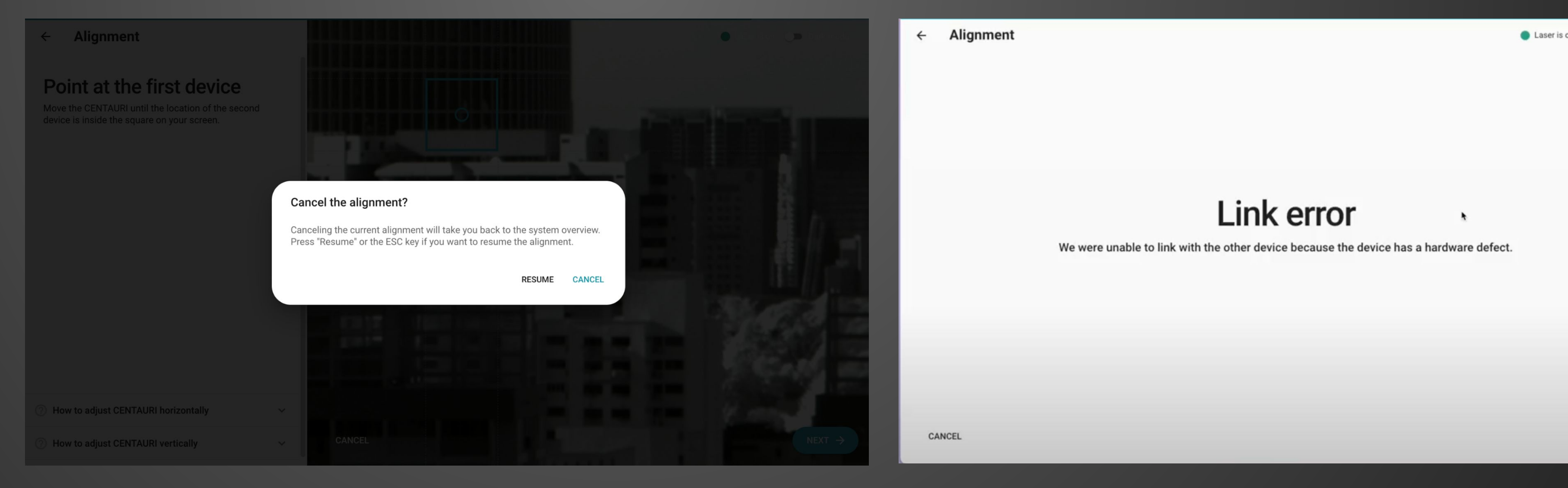

Take note to always cancel alignment via the option on the DMD. Clicking on cancel will launch the above prompt. Exiting the webpage abruptly may cause the device to be in a hang state and some services may not work well later.

#### Link error

We were unable to link with the other device because the remote side is not detected.

CANCEL

Alignment

←

This happens typically when the remote end is not pointing accurately or if the Distance entered during alignment is not accurate and thus lesser TX power has been assigned to the device.

The Centauri device always runs a couple of checks before launching the camera stream during alignment. You will see such errors when these checks fail. Common causes are vibrations, transport lock still in device, etc.

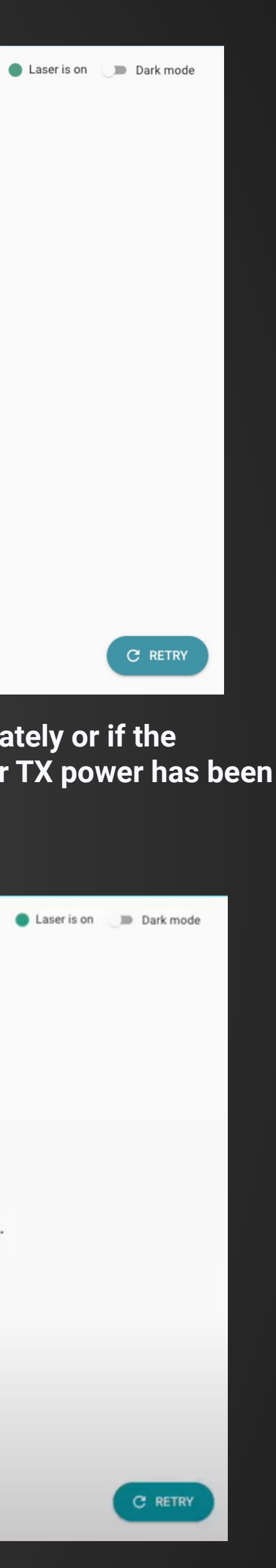

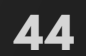

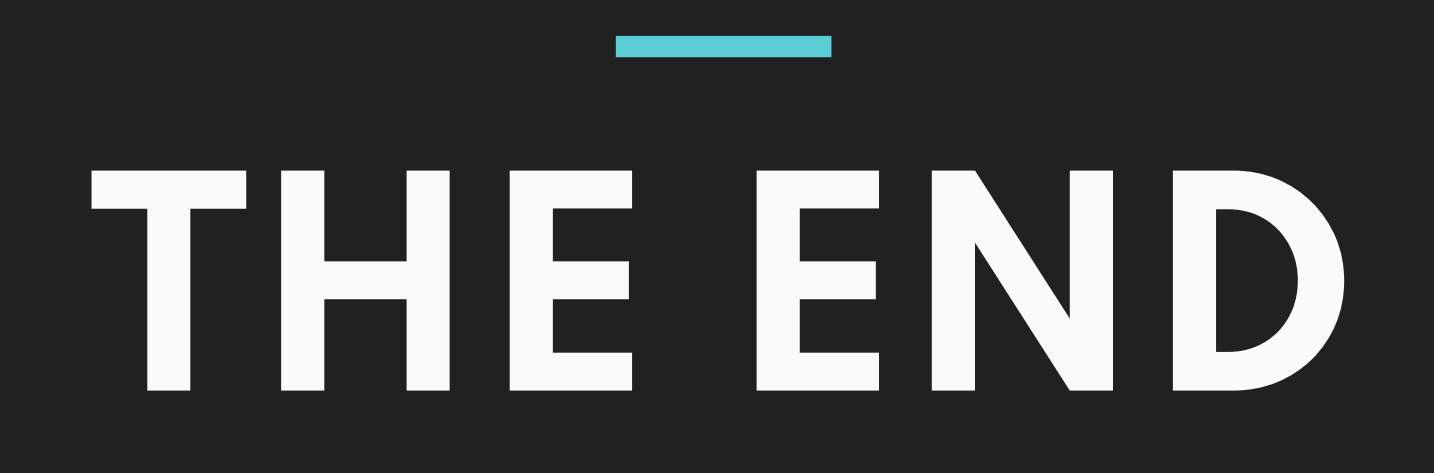

終わり LA FIN DAS ENDE 끝 SFARSIT FINIS KONEC (いううの) ら FINE 结束